### VERKKOKAUPPA-ALUSTAN VALINTA

| Ohjelmisto      | Kenelle                                                         | Budjetti            |
|-----------------|-----------------------------------------------------------------|---------------------|
| MyCashflow      | Kotimaisen kaupan kevyt alku.<br>Valmiita Suomi-integraatioita. | 50 €/kk             |
| Shopify         | Kansainvälisen tai kotimaisen<br>kaupan kevyt aloitus.          | 200+€ja alk. 30€/kk |
| WooCommerce     | Monikäyttöinen ja laajennettava.<br>Paras hinta-laatusuhde.     | 10 000 - 100 000+€  |
| Magento         | Jähmeän yrityksen integroituva<br>peruskauppa.                  | 30 000 - 200 000+€  |
| Drupal Commerce | Laajoihin kokonaisuuksiin                                       | 100 000+€           |

Verkkokaupan perustaminen tai alustan vaihto Kauppa halutaan saada nopeasti pystyyn ja tuotteet markkinoille tai toimimaton alusta vaihdettua pikaisesti parempaan

- → Huolellinen suunnittelu kannattaa: saat käytetyn ajan moninkertaisesti takaisin myöhemmin kauppaa rakentaessa ja kaupan päivittäisessä pyörittämisessä sujuvuutena
- Suunnittelemattomuus näkyy pahimmillaan siinä, että kaupankäynti pitää sopeuttaa alustaan, joka aiheutuu hitautta, käytön kömpelyyttä ja jopa kaupan menettämistä
- → Pyydä apua! Pieni investointi takaa suuren hyödyn, kun asiantuntija käy kanssasi lävitse asiat, jotka menestyvän verkkokaupan perustamisessa pitää ottaa huomioon
- → Mieti tavoitteesi eli mitä verkkokaupalla tavoittelet määrittää millainen alusta sinulle sopii

Verkkokauppa -alustan hankinnan peruskysymykset

#### 1 Tavoite

Määritellään aina liiketoiminnan näkökulmasta. Kirkasta itsellesi, mitä verkkokauppatoiminnalla tavoittelet ja mitä roolia verkkokauppa toteuttaa koko liiketoiminnassa

#### 2 Budjetti

Kuinka paljon voit investoida rahaa ja omaa tai tiimisi aikaa? Rahalla saa valmiita ratkaisuja, tukea ja ylläpitoa, vai teetkö kaiken itse tai jollakin aikavälillä sinulla on oma tiimi?

#### 3 Asiakkaat

Älä keskity vain siihen, mitä asiakkaat ostavat, vaan tarkastele myös sitä, miten he ostavat. Ovatko he tietopohjaisia, laatutietoisia vai impulsiivisia ostajia? Tämä vaikuttaa verkkokaupan ilmeeseen, sisältöön ja tuotteiden esittelyyn!

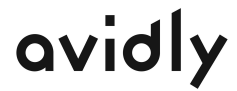

### Tilannekartoituskysymykset

#### TAVOITE

Oletko päätoiminen vai sivutoiminen verkkokauppias?

Kuinka nopeasti kaupan pitää elättää sinut ja mahdollinen tiimisi?

Millaisiin myynnin volyymeihin sinun tulee päästä, jotta tulostavoitteet toteutuvat?

Onko verkkokauppa ainoa myyntikanavasi?

Toimiiko verkkokauppa kivijalkaliikkeesi tukena?

Tähtäätkö kasvuun vai haluatko säilyttää perustoimintasi?

#### BUDJETTI

Kumpaa on enemmän käytössä, rahaa vai aikaa?

Saatko jostakin rahoitusta?

Onko sinulla tai tiimilläsi tarvittavaa teknistä osaamista?

Osaatko/haluatko tehdä ulkoasun muutokset itse/tiimissäsi?

Muuttuuko verkkokauppasi tuotevalikoima usein?

Osaatko/haluatko lisätä tuotteet ja niiden versiot kauppaan?

Pitääkö verkkokaupan keskustella muiden yrityksesi järjestelmien kanssa?

Haluatko ylläpitää verkkokauppaa itse/tiimilläsi vai hankkia ylläpidon kumppanilta?

Onko verkkokaupasta tulossa lähes samanlaisena pysyvä vai jatkuvasti kehittyvä?

#### ASIAKAS

Kaipaavatko asiakkaasi lukuja, teknisiä tietoja ja faktoja?Kuinka suuri arvo tuotevertailulla ja -arvosteluilla on asiakkaillesi?Ostavatko asiakkaasi laadukasta halvimman sijaan?Myytkö tuotetta vai elämystä ja mielikuvaa? (Katso Pauligin esimerk-<br/>ki luvusta 5)Ostavatko asiakkaasi suositeltuja tuotteita?Ostavatko asiakkaasi usein myös liitännäistuotteita tai palveluja?Onko tuotteesi helppo ostaa ilman syvempää perehtymistä?Ostavatko asiakkaasi mobiilissa?

Käytä vastauksia alustojen ominaisuuksien ja toimittajien vertailuun!

avidly

Tarvitaanko useita kieliversioita?

Lähde: Paytrail: verkkokauppa-alustan valintaopas

# Kaksi verkkokauppias-aiheista Facebook-ryhmää

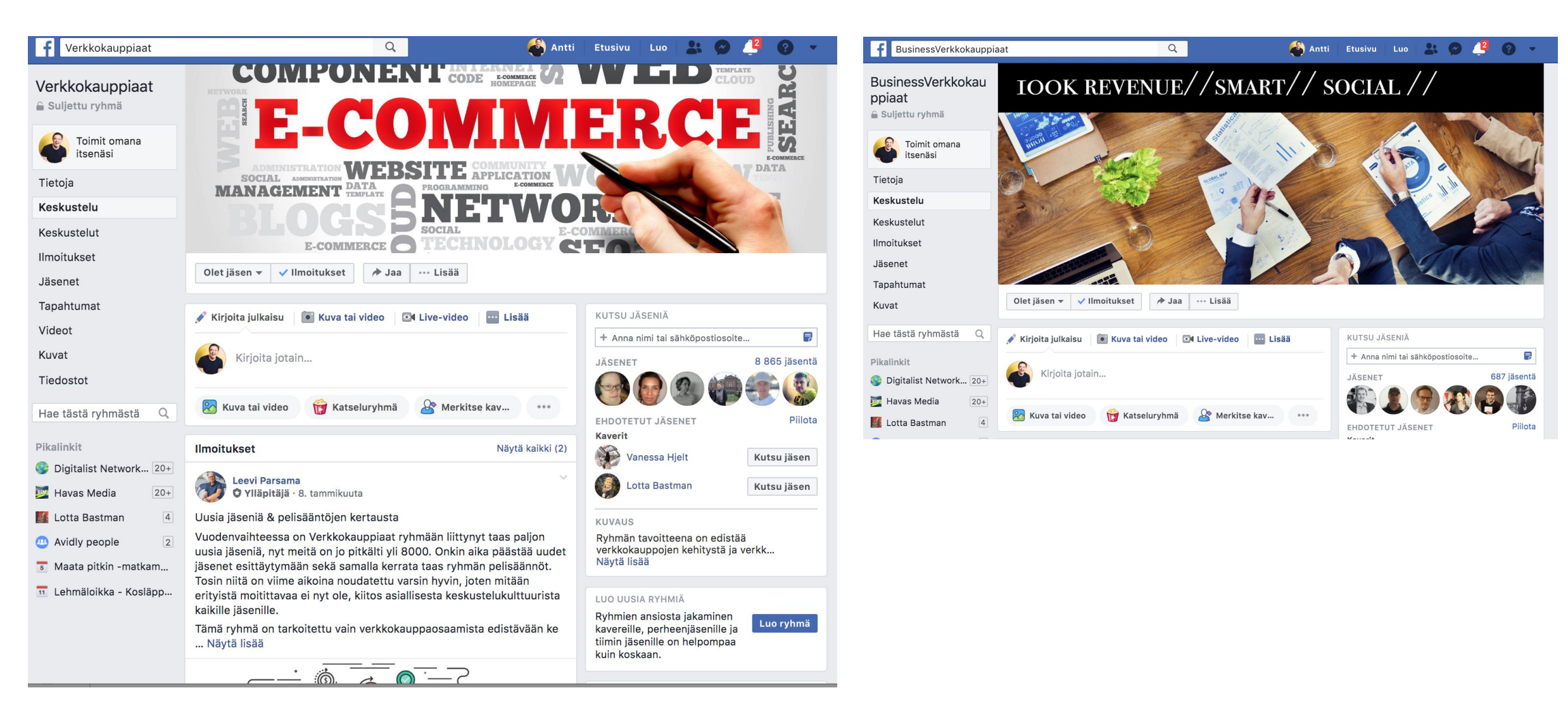

Päätöksen teon paikka: avoin vai suljettu alusta?

| AVOIN ALUSTA                                                                                                    | SULJETTU ALUSTA                                                                                                    |
|----------------------------------------------------------------------------------------------------|----------------------------------------------------------------------------------------------------|
| Mahdollista muokata itse tai teknisen kumppanin toimesta. Sisältyy verkkokaupan<br>perusominaisuudet ja ominaisuuksia voi laajentaa ilmaisten tai maksullisten lisäosien<br>kautta. Esimerkiksi logistiikka- ja maksupalvelumoduulit ovat lisäosia. Alustan kustannus<br>perustuu ainoastaan palvelin- ja lisäosakustannuksiin. Alustalla voi toteuttaa<br>verkkokaupan erittäin kustannustehokkaasti.<br>Alustoja ovat esimerkiksi seuraavat: WooCommerce, Magento, Opencart, Prestashop<br>ja Drupal Commerce | Perustuvat toimittajan suljettuun ympäristöön, joka sisältää palvelupaketista<br>riippuen eri ominaisuuksia. Toimittajan hallinnoima ja ylläpitämä järjestelmä,<br>joka ei vaadi ylläpito- tai hosting-palveluita.<br><b>Alustoja tarjoavat esimerkiksi: MyCashFlow, Shopify ja Vilkas</b>                                            |
| PLUSSAT                                                                                                    | PLUSSAT                                                                                                    |
| <ul> <li>Kustannustehokas, jos tekee ja ylläpitää itse</li> <li>Laajennettavissa omien tarpeiden mukaan</li> <li>Alustassa ei ole tarpeettomia ominaisuuksia</li> <li>Yhteisön toteuttamat lisäosat ja tuki</li> <li>Alusta on ilmainen</li> <li>Saatavilla paljon ulkoasuteemoja joita voi muokata</li> <li>Mahdollista siirtää toimittajalta toiselle</li> </ul>                                                                                                    | <ul> <li>Ei vaadi juuri aikaisempaa osaamista verkkokaupasta</li> <li>Hosting-palvelu ja tekninen tuki sisältyvät palveluun</li> <li>Tärkeimmät ominaisuudet sisältyvät hinnoitteluun</li> <li>Mahdollisuus valita sopiva kokonaisuus eri paketeista</li> <li>Päivitykset ja ylläpito tulevat yleensä toimittajan puolesta</li> </ul> |
| MIINUKSET                                                                                                    | MIINUKSET                                                                                                    |
| - Vaatii hosting-palvelun<br>- Vaatii teknistä osaamista tai ostopalvelua kumppanilta<br>- Päivitykset tehtävä itse tai ostettava kumppanilta                                                                                                    | - Ulkoasu saattaa rajoittua toimittajan teemoihin<br>- Ei yleensä yhtä hyvin laajennettavissa kuin avoimen lähdekoodin<br>alustat<br>- Sitoutuu yhden toimittajan ominaisuuksiin ja sopimuksiin                                                                                                    |

### VARAUDU TULEVAISUUTEEN

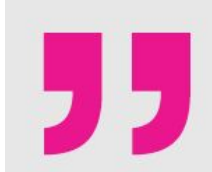

Luotettavuus on verkkokauppa-alustan tärkein ominaisuus. Asiakkaiden ja kauppiaan pitää voida luottaa siihen, että kauppa on pystyssä 24/7. Muun muassa päivittämättömät lisäosat ovat riski toiminnan jatkuvuudelle.

Ensimmäinen verkkokauppa-alustamme laitettiin nopeasti pystyyn, koska verkkokauppa ei ollut ensisijainen myyntikanava. Alusta oli kuitenkin ominaisuuksiltaan todella rajoittunut ja lopulta muodostui taakaksi, jonka vuoksi jouduimme vaihtamaan sen tarpeidemme kasvaessa.

Ulrika Kotimäki, Paulig

Kysy joustaako valitsemasi alusta vaikkapa seuraavissa tilanteissa:

- Aloitat sadalla tuotteella, mutta tulevaisuudessa tarkoitus on myydä tuhansia tuotteita?
- Tiimissäsi on nyt yksi ihminen, mutta parin vuoden päästä verkkokauppasi työllistää useamman henkilön?
- Haluat tulevaisuudessa tarjota yhä räätälöidympiä tuotteita, johon tarvitset omat toiminnallisuutensa?
- Suunnitelmissa on ottaa käyttöön asiakaskohtaiset hinnastot, lahjakortit tai muut kaupanteon tavat?
- Tuot tuotetietojen oheen erilaisia markkinoinnin sisältöjä?

# Alustavalinnan tarkastuslista 1/3

| Huomioitava asia                                                  | Välttämätön = X<br>Hyvä olla = +<br>Ihan kiva olla = O | Alusta 1 | Alusta 2 | Alusta 3 |
|-------------------------------------------------------------------|--------------------------------------------------------|----------|----------|----------|
| TEKNISET OMINAISUUDET                                             |                                                        |          |          |          |
| Mobiilioptimoitu                                                  |                                                        |          |          |          |
| Hakukonenäkyvyys                                                  |                                                        |          |          |          |
| Hyvät hakutoiminnot                                               |                                                        |          |          |          |
| Tietoturva (SSL-sertifikaatti)                                    |                                                        |          |          |          |
| Muokattavat, modulaariset sivupohjat                              |                                                        |          |          |          |
| Riittävästi kaistaa laajalle tuotevalikoimalle                    |                                                        |          |          |          |
| Riittävästi tallennustilaa kuville ja videoille                   |                                                        |          |          |          |
| MARKKINOINTI                                                      |                                                        |          |          |          |
| Hyvä tuki mainonnalle                                             |                                                        |          |          |          |
| Tuki tuotevideoille                                               |                                                        |          |          |          |
| Ketterä tapa tehdä alennus tai kampanjatuotteita                  |                                                        |          |          |          |
| Blogi tai muu sisältömarkkinointituki                             |                                                        |          |          |          |
| Hylättyjen ostoskorien palautusmahdollisuus                       |                                                        |          |          |          |
| Asiakassegmentointi mahdollista                                   |                                                        |          |          |          |
| Kumppanuusmarkkinointi ja palkkioperusteiset ohjelmat mahdollisia |                                                        |          |          |          |
| Sesonkimyynti (ks. <u>Verkkokauppiaan sesonkiopas</u> )           |                                                        |          |          |          |

# Alustavalinnan tarkastuslista 2/3

| TUOTETIETOJEN HALLINTA                                |  |   |
|-------------------------------------------------------|--|---|
| Katalogituki                                          |  |   |
| Kustomoitavat tuotteet mahdollisia                    |  |   |
| Tuotepaketit mahdollisia                              |  |   |
| Palvelutuotteiden myynti mahdollista                  |  |   |
| Tuotteisiin mahdollista lisätä liittyvät tuotteet     |  |   |
| Tuotteita tai palveluita voi arvioida ja pisteyttää   |  |   |
| Digitaaliset tuotteet mahdollisia                     |  |   |
| Digitaaliset tuotteet hallinnoidaan samalla alustalla |  |   |
| Tuotteita mahdollista lisätä rajattomasti             |  |   |
| TILAUSPROSESSI                                        |  |   |
| Tilauksen voi käsitellä tarvittaessa käsin            |  | 0 |
| Hyvä tilauksenhallintaprosessi (varastosaldo näkyy)   |  |   |

#### 

| Huomioitava asia                               | Välttämätön = X<br>Hyvä olla = +<br>Ihan kiva olla = O | Alusta 1 | Alusta 2 | Alusta 3 |
|------------------------------------------------|--------------------------------------------------------|----------|----------|----------|
| ASIAKASPALVELU                                 |                                                        |          |          |          |
| Chat tai vastaava toiminnallisuus              |                                                        |          |          |          |
| Oma domain saatavissa                          |                                                        |          |          |          |
| MAKSUTAVAT                                     |                                                        |          |          |          |
| Riittävä valikoima maksumahdollisuuksia        |                                                        |          |          |          |
| Lahjakortin ostomahdollisuus                   |                                                        |          |          |          |
| YLLÄPITO JA TUKIPALVELUT                       |                                                        |          |          |          |
| Ulkoistettu kaupan ylläpito                    |                                                        |          |          |          |
| Ulkoistettu tekninen tuki                      |                                                        |          |          |          |
| Teknisellä toimittajalla 24/7 asiakaspalvelu   |                                                        |          |          |          |
| KÄYTTÄJÄHALLINTA                               |                                                        |          |          |          |
| Laajat ylläpito-oikeudet kaupan pääkäyttäjillä |                                                        |          |          |          |
| Eri käyttäjäryhmät mahdollisia                 |                                                        |          |          |          |
| Laajat raportointimahdollisuudet               |                                                        |          |          |          |
| INTEGRAATIOT                                   |                                                        |          |          |          |
| Integrointi ERP-/CRM-järjestelmiin             |                                                        |          |          |          |
| Integrointi varastonhallintaan                 |                                                        |          |          |          |
| Point of Sale integraatio                      |                                                        |          |          |          |

esimerkki arviointiprosessista / taiteen verkkokauppa

# Esimerkki: taiteen verkkokauppa

| Huomioitava asia                                                  | Välttämätön = X<br>Hyvä olla = +<br>Ihan kiva olla = O | Alusta 1 | Alusta 2 | Alusta 3 |
|-------------------------------------------------------------------|--------------------------------------------------------|----------|----------|----------|
| TEKNISET OMINAISUUDET                                             |                                                        |          |          |          |
| Mobiilioptimoitu                                                  |                                                        |          |          |          |
| Hakukonenäkyvyys                                                  | V                                                      |          |          |          |
| Hyvät hakutoiminnot                                               | _                                                      |          |          |          |
| Tietoturva (SSL-sertifikaatti)                                    |                                                        |          |          |          |
| Muokattavat, modulaariset sivupohjat                              |                                                        |          |          |          |
| Riittävästi kaistaa laajalle tuotevalikoimalle                    |                                                        |          |          |          |
| Riittävästi tallennustilaa kuville ja videoille                   | ΣΖ                                                     |          |          |          |
| MARKKINOINTI                                                      |                                                        |          |          |          |
| Hyvä tuki mainonnalle                                             |                                                        |          |          |          |
| Tuki tuotevideoille                                               |                                                        |          |          |          |
| Ketterä tapa tehdä alennus tai kampanjatuotteita                  |                                                        |          |          |          |
| Blogi tai muu sisältömarkkinointituki                             |                                                        |          |          |          |
| Hylättyjen ostoskorien palautusmahdollisuus                       |                                                        |          |          |          |
| Asiakassegmentointi mahdollista                                   |                                                        |          |          |          |
| Kumppanuusmarkkinointi ja palkkioperusteiset ohjelmat mahdollisia | A                                                      |          |          |          |
| Sesonkimyynti (ks. <u>Verkkokauppiaan sesonkiopas</u> )           |                                                        |          |          |          |

# Esimerkki: taiteen verkkokauppa

| TUOTETIETOJEN HALLINTA                                |                             |   |   |
|-------------------------------------------------------|-----------------------------|---|---|
| Katalogituki                                          |                             | - |   |
| Kustomoitavat tuotteet mahdollisia                    |                             |   |   |
| Tuotepaketit mahdollisia                              | ΣŢ                          |   |   |
| Palvelutuotteiden myynti mahdollista                  | $\sum$                      |   |   |
| Tuotteisiin mahdollista lisätä liittyvät tuotteet     | Σ <sup>×</sup> ζ            |   |   |
| Tuotteita tai palveluita voi arvioida ja pisteyttää   | Σ <sup>Υ</sup>              |   |   |
| Digitaaliset tuotteet mahdollisia                     | v                           |   |   |
| Digitaaliset tuotteet hallinnoidaan samalla alustalla |                             |   |   |
| Tuotteita mahdollista lisätä rajattomasti             | $\Sigma \overline{\lambda}$ |   |   |
| TILAUSPROSESSI                                        |                             |   |   |
| Tilauksen voi käsitellä tarvittaessa käsin            | Σ́Ζ                         |   | 0 |
| Hyvä tilauksenhallintaprosessi (varastosaldo näkyy)   | v                           |   |   |

# Esimerkki: taiteen verkkokauppa

| Huomioitava asia                               | Välttämätön = X<br>Hyvä olla = +<br>Ihan kiva olla = O | Alusta 1 | Alusta 2 | Alusta 3 |
|------------------------------------------------|--------------------------------------------------------|----------|----------|----------|
| ASIAKASPALVELU                                 |                                                        |          |          |          |
| Chat tai vastaava toiminnallisuus              | _                                                      |          |          |          |
| Oma domain saatavissa                          | ΣΖ                                                     |          |          |          |
| MAKSUTAVAT                                     | V                                                      |          |          |          |
| Riittävä valikoima maksumahdollisuuksia        | _                                                      |          |          |          |
| Lahjakortin ostomahdollisuus                   |                                                        |          |          |          |
| YLLÄPITO JA TUKIPALVELUT                       | V                                                      |          |          |          |
| Ulkoistettu kaupan ylläpito                    |                                                        |          |          |          |
| Ulkoistettu tekninen tuki                      |                                                        |          |          |          |
| Teknisellä toimittajalla 24/7 asiakaspalvelu   |                                                        |          |          |          |
| KÄYTTÄJÄHALLINTA                               |                                                        |          |          |          |
| Laajat ylläpito-oikeudet kaupan pääkäyttäjillä |                                                        |          |          |          |
| Eri käyttäjäryhmät mahdollisia                 | ΣΣ                                                     |          |          |          |
| Laajat raportointimahdollisuudet               | V                                                      |          |          |          |
| INTEGRAATIOT                                   |                                                        |          |          |          |
| Integrointi ERP-/CRM-järjestelmiin             |                                                        |          |          |          |
| Integrointi varastonhallintaan                 |                                                        |          |          |          |
| Point of Sale integraatio                      |                                                        |          |          |          |

# Esimerkki: taiteen verkkokauppa -> vaihtoehdot

| AVOIN ALUSTA                                                                                                    | SULJETTU ALUSTA                                                                                                    |  |  |  |
|----------------------------------------------------------------------------------------------------|----------------------------------------------------------------------------------------------------|--|--|--|
| Alustalla voi toteuttaa verkkokaupan erittäin kustannustehokkaasti.<br>Alustoja ovat esimerkiksi seuraavat: WooCommerce, Magento, Opencart, Prestashop<br>ja Drupal Commerce                                                                                                    | Toimittajan hallinnoima ja ylläpitämä järjestelmä, joka ei vaadi ylläpito- tai<br>hosting-palveluita.<br>Alustoja tarjoavat esimerkiksi: MyCashFlow, Shopify ja Vilkas                                                                                                    |  |  |  |
| PLUSSAT                                                                                                    | PLUSSAT (2)                                                                                                    |  |  |  |
| <ul> <li>Kustannustehokas, jos tekee ja ylläpitää itse</li> <li>Laajennettavissa omien tarpeiden mukaan</li> <li>Alustassa ei ole tarpeettomia ominaisuuksia</li> <li>Yhteisön toteuttamat lisäosat ja tuki</li> <li>Alusta on ilmainen</li> <li>Saatavilla paljon ulkoasuteemoja joita voi muokata</li> <li>Mahdollista siirtää toimittajalta toiselle</li> </ul> | <ul> <li>Ei vaadi juuri aikaisempaa osaamista verkkokaupasta</li> <li>Hosting-palvelu ja tekninen tuki sisältyvät palveluun</li> <li>Tärkeimmät ominaisuudet sisältyvät hinnoitteluun</li> <li>Mahdollisuus valita sopiva kokonaisuus eri paketeista</li> <li>Päivitykset ja ylläpito tulevat yleensä toimittajan puolesta</li> </ul> |  |  |  |
| MIINUKSET                                                                                                    | MIINUKSET                                                                                                    |  |  |  |
| - Vaatii <b>hosting-palvelun</b><br>- Vaatii <b>teknistä osaamista</b> tai ostopalvelua kumppanilta<br>- <b>Päivitykset tehtävä itse</b> tai ostettava kumppanilta                                                                                                    | - Ulkoasu saattaa rajoittua toimittajan teemoihin<br>- Ei yleensä yhtä hyvin laajennettavissa kuin avoimen lähdekoodin alustat<br>- Sitoutuu yhden toimittajan ominaisuuksiin ja sopimuksiin                                                                                                    |  |  |  |

Kun keskustelet potentiaalisen kumppanin kanssa... **1. Kysele toimittajalta alustan ominaisuuksista ja tulevista muutoksista,** jotta tiedät tarkalleen, mitä olet hankkimassa ja miten alusta täyttää tarpeesi (- muista tehdä kartoitus tämän esityksen listojen avulla)

**2. Mieti itsellesi välttämättömistä kaupan ominaisuuksist**a (mobiilikäyttö, SSL-suojaus..) ja listaa ylös myös niitä ominaisuuksia, joita olisi kiva alustassa olla (muokattavuus, lahjakortit...)

#### 3. Pidä mielessä, että teet verkkokauppaa asiakkaalle, et itsellesi

Asiakaslähtöisessä verkkokaupassa ostajan on helppo toimia intuitiivisesti ja esimerkiksi tilaus- ja maksutiedot löytyvät helposti kuin myös asiakaspalvelu

# Verkkokauppaa vaihtamassa

- 1) **Etsi hyvä kumppani mukaan vaihtoprosessiin.** Jos nykyisellä järjestelmäkumppanillasi on tarjota sopiva ratkaisu, käy vaihto usein nopeammin ja sujuvammin kuin kokonaan uuden kumppanin kanssa
- 2) **Realisti aikataulun ja budjetin suhteen**. Isossa projektissa tulee usein eteen teknisiä haasteita, joita ei ole osattu huomioida aikataulussa. Resursoi ylimääräistä yllätysten varalle
- 3) **Onko tarpeen integroida** verkkokauppa vaikkapa yrityksen ERP-järjestelmään. Aikaa ja rahaa kuluu käyttöönottovaiheessa enemmän, mutta investointi maksaa itsensä aikanaan takaisin toimivampina prosesseina.
- 4) Vanhojen asiakas- ja tilaustietojen tulee olla käytettävissä vaihdon jälkeenkin
- 5) **Huomioi käyttökokemukseen liittyvä asiakaspalaute.** Varmista, että uudella alustalla ongelmakohdat on mahdollista ratkaista

TAUKO

### CASE KAMMEN CRAFT

### at SHOPIFY / suosittu suljettu verkkokauppa-alusta

# **CASE: VÄRISILMÄN VERKKOKAUPPA**

# KIITOS JA HYVÄÄ MYYNTIKEVÄTTÄ!

# VERKKOKAUPAN DIGITAALINEN MARKKINOINTI JA MYYNNIN EDISTÄMINEN

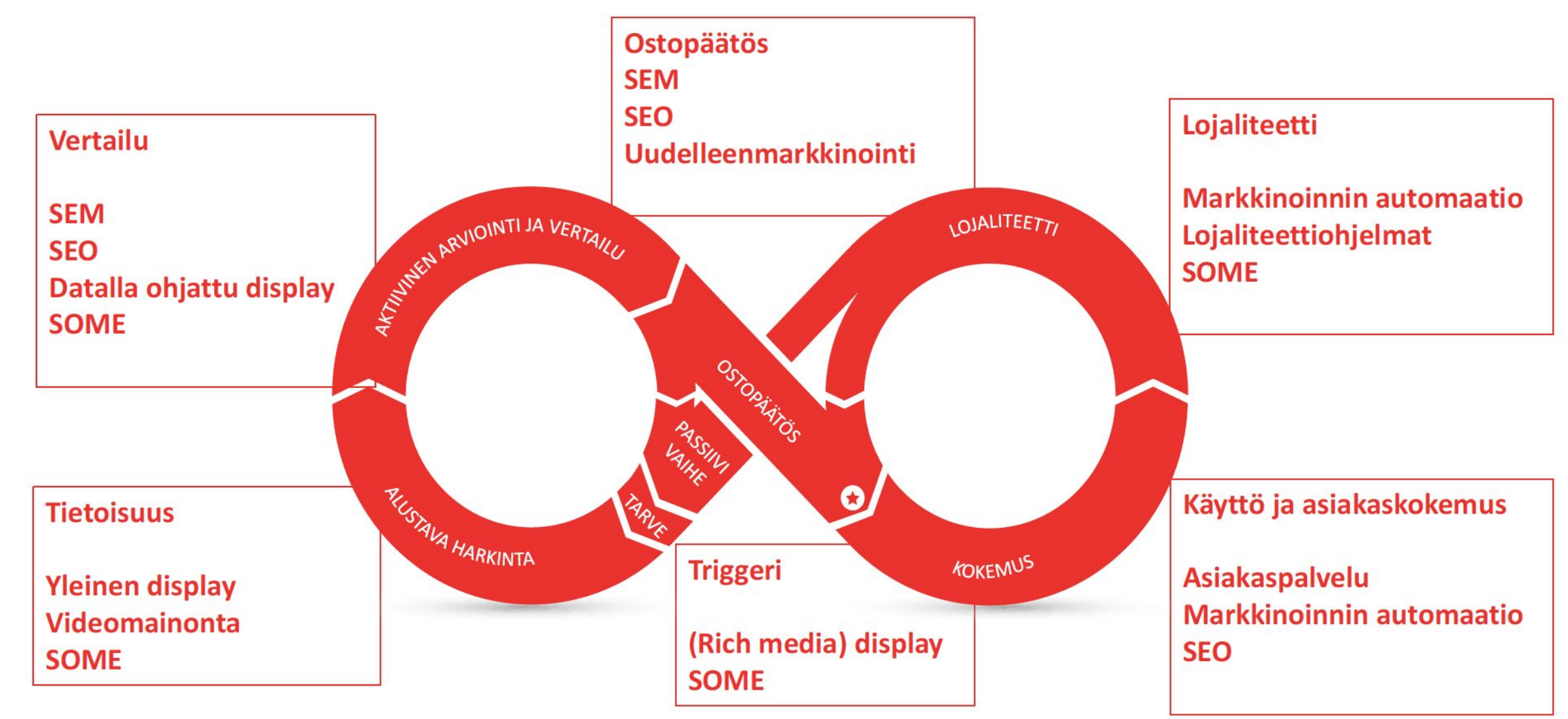

# 1 SEO / Hakukoneoptimointi

Verkkokaupan on oltava löydettävissä Googlen hakuvastausten joukosta 1-10. orgaanisen vastauksen joukosta.

1. Tarkistetaan sivuston tekninen kunto: onko sivustomme sellainen, että se voi löytyä korkealta Googlen hakutuloksista

www.gtmetrix.com website.grader.com

2. Mitkä ovat ne avainsanat, joilla meidän tulisi Googlesta löytyä haussa?

Google Avainsanasuunnittelija: hakuvolyymit ja kilpailu Ubersuggest ja Keyword.io-sivustot: ideoita avainsanoiksi ja sisällön täydentämiseen

3. Miten tuotamme oikeanlaista avainsanoihin kohdennettua sisältöä?

Käytä SEO Minion selainlaajennusta ja tarkisa TITLE, META-kuvaus ja H1 tägien sisältö. Korjaa tarvittaessa

4. Linkkien hankinta: mistä ja miten? Mikä olisi sivustomme LINKKIPYYDYS?

Optimointi on jatkuva prosessi. Jos kaipaat tuloksia lyhyellä aikavälillä, sinun on tehtävä hakusanamainontaa (SEM)

#### 39

# 2 SEM / Hakukone mainonta

- → Mainontaa pyöritetään **Google Ads -mainostililtä** käsin (ads.google.com)
  - Mainonnan rakennusvaiheessa käytetään työkaluja kuten koneelle ladattavaa Google Ads Editoria

0

- → Mainostili ja toiminnot ovat ilmaisia
  - Mainosten näyttökerrat ovat ilmaisia
  - Mainosten klikkaukset maksavat klikkauskohtaisen hinnan
  - Budjettien käyttäminen on suositeltavaa
- → Yksi ja sama mainostili soveltuu erilaisten tavoitteiden (ja jopa domainien) tarkoitukseen
  - Mainostilin asetukset kannattaa käydä ajatuksella läpi
  - ◆ Kieliasetukseksi Suomessa vain suomi, englanti ja ruotsi
  - Alkuvaiheessa automaatiosäädöt mahdollisimman vähäisiksi

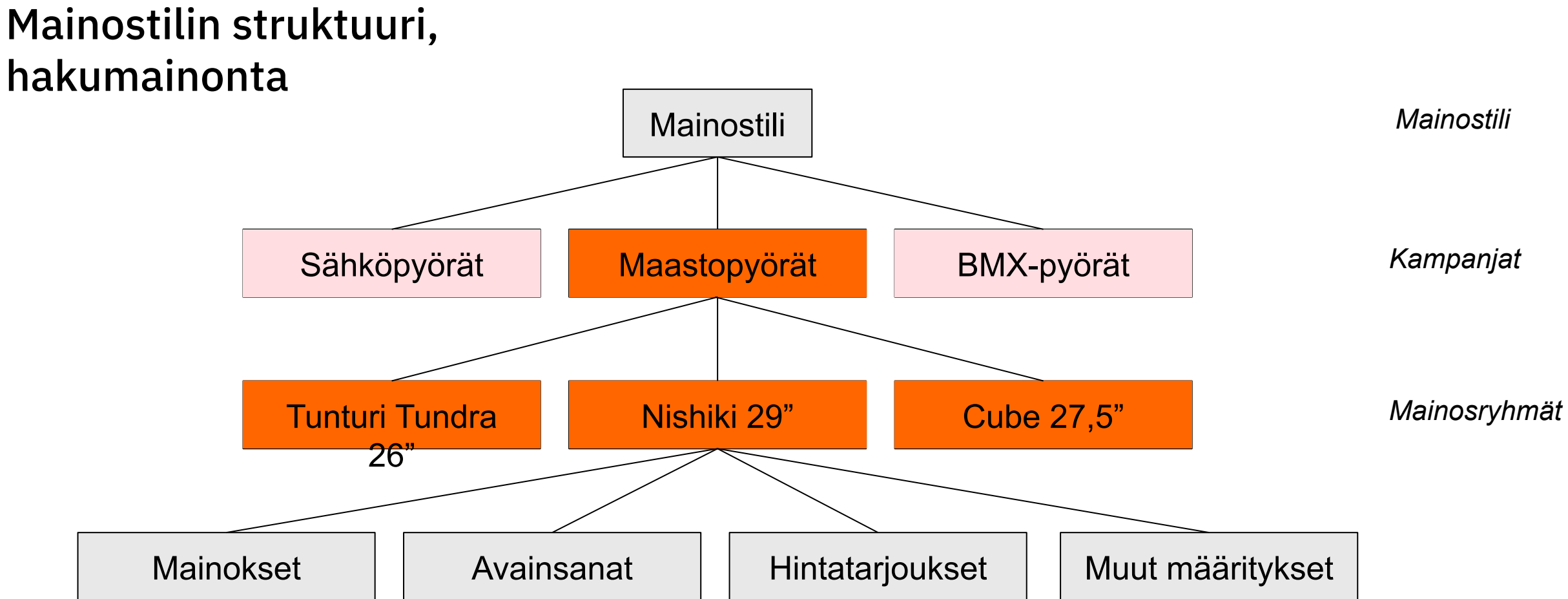

avidly

41

# 3 Ensin hakumainonta, sitten Google Shopping

1.

Tuotefeedin pitää noudattaa Googlen ohjeita ja sääntöjä datan sekä päivittämisen osalta. Jos tuotefeedissä on kohtia, jotka eivät noudata Googlen ohjeita, ei mainonta käynnisty lainkaan.

- Perusta Merchant Center eli Kauppiaskeskus Google Shopping-mainonnan käynnistämiseksi
  - a. Keskuksessa ylläpidetään tietoa verkkokaupasta sekä verkkokaupan tuotteista.
  - b. Sinne ladataan tai ajastetaan ladattavaksi tietyllä syklillä verkkokaupan tuotefeedi
  - c. Tuotefeedi pitää sisällään tietoa verkkokaupan tuotteista, jotka syötetään Googlelle.

#### https://www.google.com/retail/solutions/merchant-center/

- 2. Google Shopping mainoksissa ei tehdä mainostekstejä. Tuotefeedi pitää sisällään mainonnan näyttämiseen vaadittavat tiedot
  - a. Tuote ID / Tuotteen nimi Tuotteen kuvan url-osoite / Tuotteen url-osoite verkkokaupassa Tuotteen hinta / Tuotteen Ale-hinta
    - b. Tuotefeediä voi ylläpitää Google Sheetissä (min. päivityssykli kerran 30 pv),
    - c. Tai automatisoida tuotetietojen tuominen kauppiaskeskukseen suoraan verkkokaupasta.

# 4 Samalla työkalulla: Google Display Network

- → Googlen sisältöverkosto (Display Network) koostuu kaikista niistä sivustoista ja palveluista jotka ovat tehneet sopimuksen Googlen kanssa (AdSense)
- → Sivustot ja palvelut saavat maksun siitä, että näyttävät Adwords mainoksia sivuillaan
- → Mainostaja maksaa Googlelle vain tapahtuneista klikkauksista, joten GDN sopii kustannustietoiselle markkinoijalle.

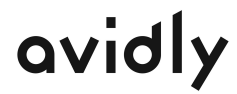

\_\_\_\_43

### Milloin käyttää GDN:ää?

- → Kun tuote tai palvelu on uusi ja tuntematon, jota ei vielä osata hakea Googlesta. Display-verkko erittäin hyvä tapa saada sivustollesi kävijöitä ja näin tuotteellesi ja brandillesi näkyvyyttä.
- → Kun hakumainonta ei enää tuo liikennettä lisää. Tällöin pystyt ajamaan lisää liikennettä display-verkostosta puolelta
- → Kun kilpailu hakuverkon puolella on kovaa. Joillakin aloilla klikkihinnat ovat jopa kymmeniä euroja, näyttöverkopuolelta saatat saada relevanttia liikennettä aivan murto-osalla tästä hinnasta.

Uutta kampanjaa rakentaessa Google ehdottaa sekä hakuverkkoa että näyttöverkkoa kohdennukseen

→ Muista aina tehdä oma kampanja hakuverkkoon ja oma kampanjan näyttöverkkoon.

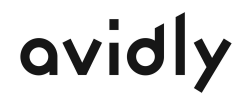

\_\_\_\_44

# 5 Sosiaalinen media ja markkinointi

Markkinointi voidaan jakaa osa-alueisiin:

**1 Sisältömarkkinointi,** jossa yritys tuottaa sisältöjä eri kanaviin Facebook, Instagram, Instagram Stories, Messenger, Youtube, Linkedin
toivoen sen johtavan haluttuun lopputulokseen - osana
SEO-tekemistä

**2 Mainonta,** jossa yritys tekee räätälöityjen mainosten tai sivujulkaisujen avulla tuotteita ja palveluja tutuksia, haluttavaksi tai ostettavaksi eri kohderyhmille

Nämä ovat maksettua mainontaa tai sponsoroituja julkaisuja

**3 Muu myynninedistäminen**, esimerkiksi liittyminen erilaisiin julkisiin FB-ryhmiin ja oman osaamisen esille nostaminen, tai omien ryhmien perustaminen kanta-asiakkaille ja sidosryhmille

Vähintään käyttöön:

**business.facebook.com** (Facebook, Instagram ja/tai Messenger mainonta, retargeting-mainonta ja mainonta omalle kontaktilistalle)

### ESIMERKKI FACEBOOK-MAINOSKAMPANJAN RAKENNE

Facebook-kampanjarakenteeseen tarvitaan kolme osaa näyttämistä varten:

- 1. **Kampanja**: Kampanja sisältää yhden tai useamman mainosjoukon ja mainoksen. Valitse kullekin kampanjalle yksi tavoite.
- 2. Mainosjoukko: Mainosjoukot sisältävät yhden tai useamman mainoksen. Määritä kohdentaminen, budjetti, aikataulu, tarjous ja sijoittelu mainojoukossa.
- **3. Mainos**: Mainos koostuu käyttämästäsi luovasta sisällöstä, esimerkkinä Tunnetila-kampanjan animoitu kuvaesitys Helmikuussa 2019

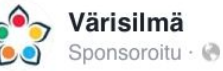

Tykkää

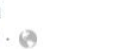

...

Toteuta sisustusunelmasi! Varaa nyt 30 min ilmainen aika Tunnetila-sisustuspalveluun 9.2.

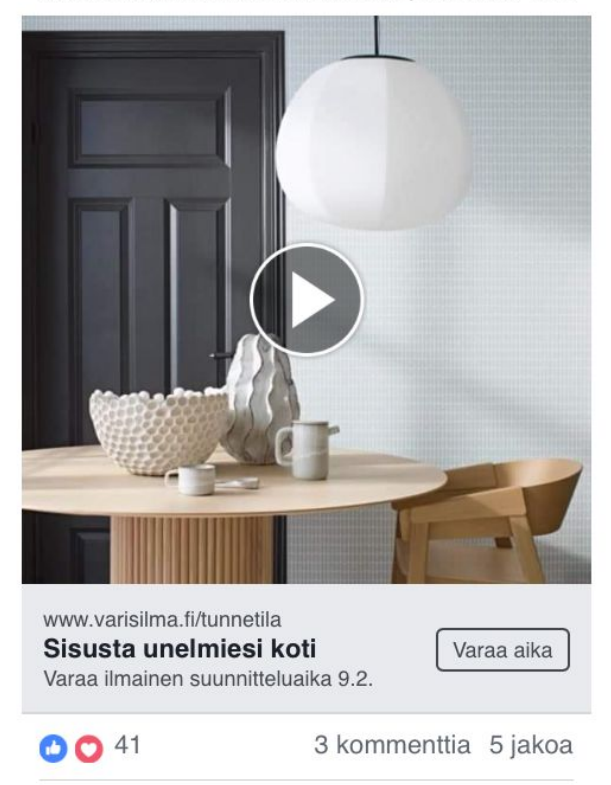

Kommentoi

() Jaa

# **6 SOME VAATII** SISÄLTÖÄ

47

# TEE SISÄLTÖ UUTISVIRTAAN

Ihmiset kohtaavat julkaisut ja mainokset luonnollisena osana esim Facebookin uutisvirtaa

Hyvä julkaisu on:

- Visuaalinen 1.
- Merkityksellinen 2.
- Houkutteleva 3.
- Sisältää kirkkaan toimintakehotuksen 4.

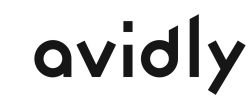

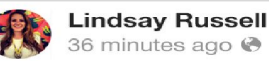

36 minutes ago 🚱

Fred attempting to steal a smooch from our rescue dog, Wall-e. Super cute!

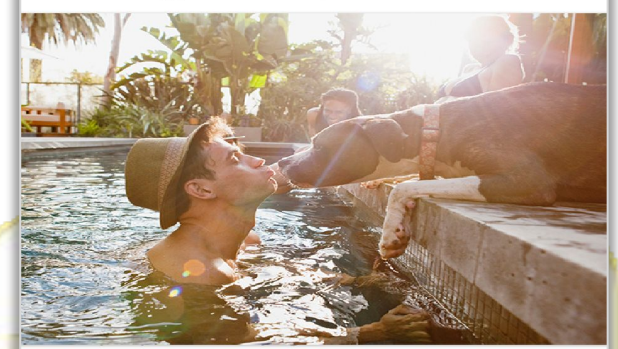

#### **KAVERINI POSTAUS** HEIDÄN AIRBnB:stä

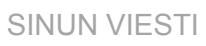

VELJENI

POSTAUS MATKOILTAAN

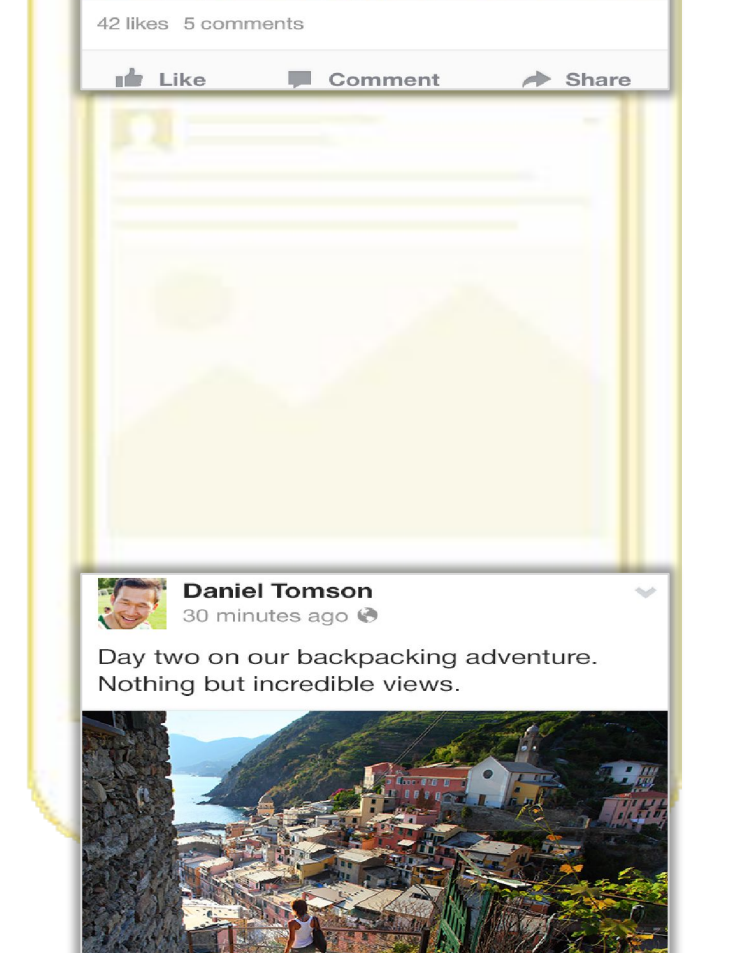

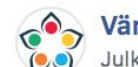

Värisilmä lisäsi 20 uutta kuvaa albumiin A Vintage Book. ... Julkaisija: Paula Miilumäki 🖓 · 31. joulukuuta 2018 kello 12.15 · 🚱

A Vintage Book -malliston yleistunnelma on boheemi ja runollinen. Tapeteissa näkyy ranskalaisten provinssien vintagetyyli, kukkia ja Toile de Jouy -kuvioita, ja näitä kaikkia leimaa ajan patina.

https://www.varisilma.fi/tuotteet/kaikki-tuotteet/...

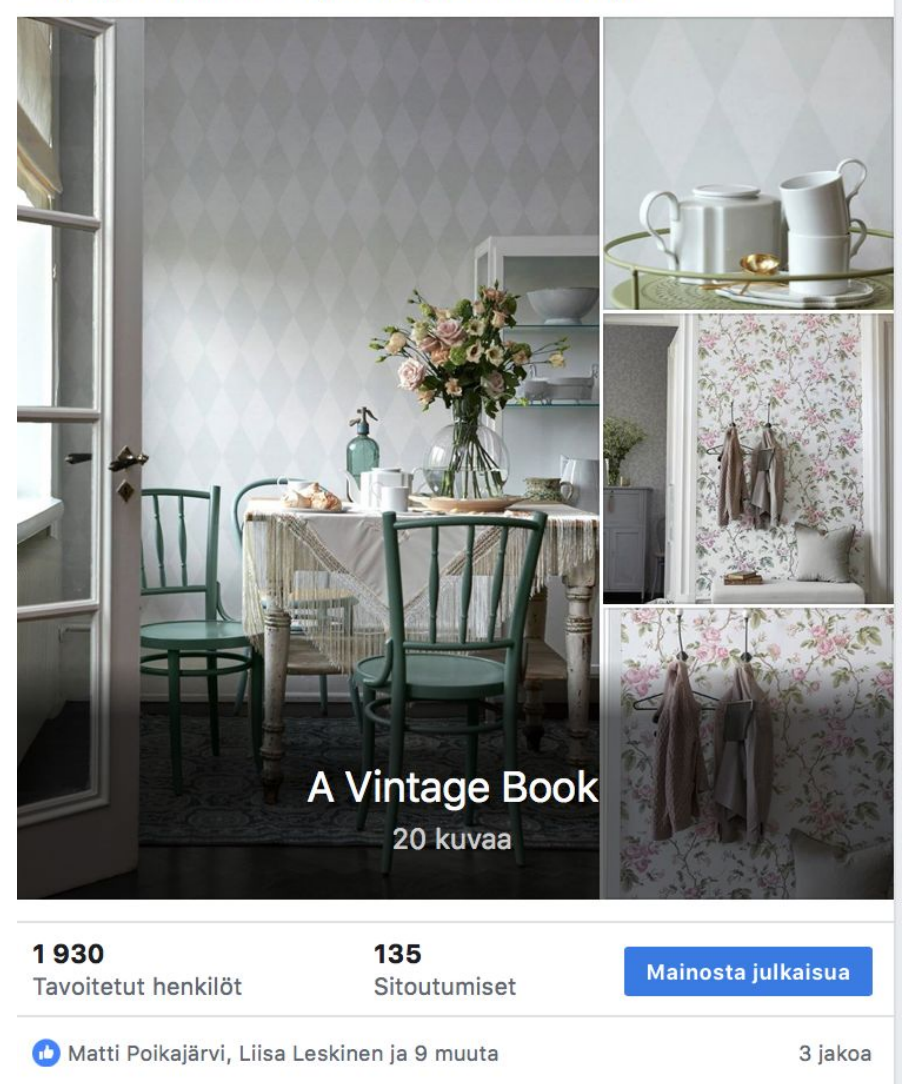

- Teksti mahtuu kokonaan  $\rightarrow$ näkyville
- Aina linkki eteenpäin  $\rightarrow$
- Laadukkaat kuvat tai  $\rightarrow$ useita kuvia kollaasina
- Älä ikinä käytä asiakkaan  $\rightarrow$ kuvaa ilman kirjallista lupaa!

### Kuva on Facebookin ja Instagramin polttoainetta

# 7 EMAIL (ja CRM)

- → Sähköposti on edelleen helppo, tavoittava ja tehokas työkalu asiakasyhteydenpitoon
- → Eri aiheiden ympärille ja eri ostamisen vaiheisiin kohdennettujen sisältöjen avulla myös potentiaalista asiakasta voi johdatella ostoprosessin vaiheesta seuraavaan
- → Sähköpostin avulla pysyt asiakkaan mielessä ja saat mahdollisuuden vakuuttaa

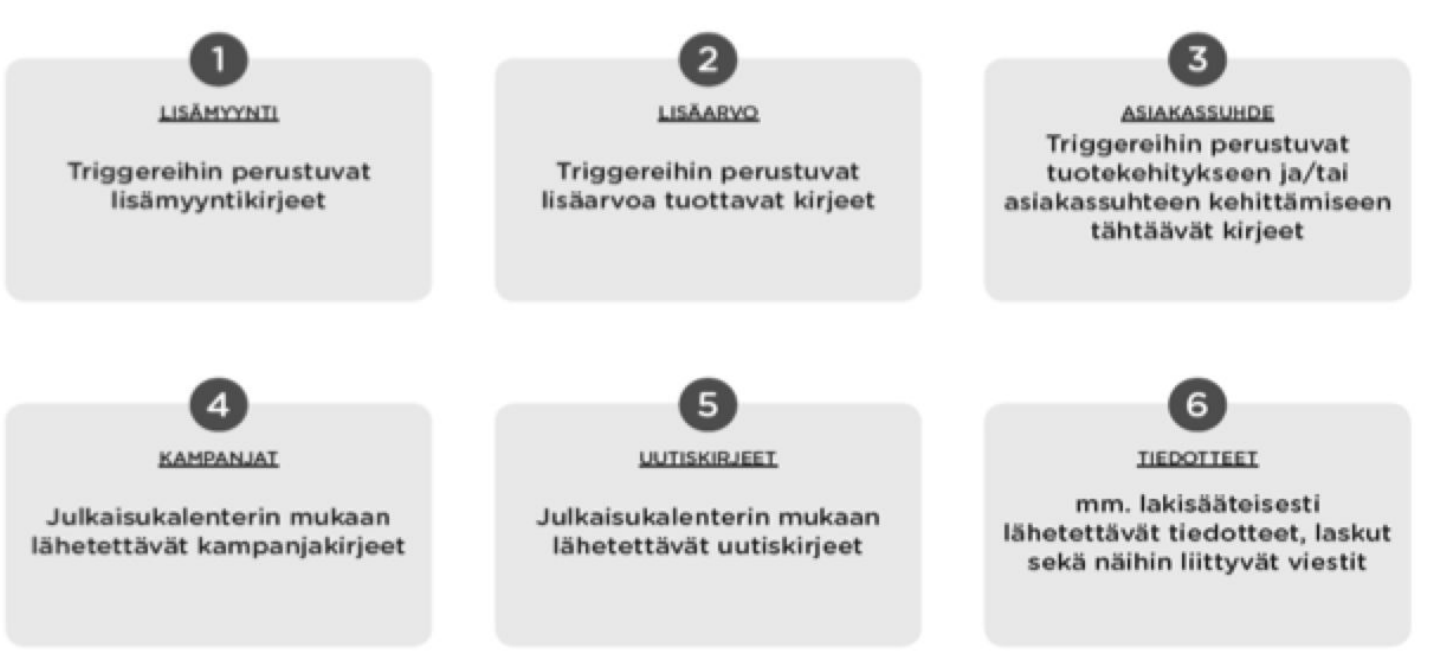
## 8 KUMPPANUUS-MARKKINOINTI

Affiliate-markkinointi, affi, eli kumppanuusmarkkinointi on tulospohjaisen markkinoinnin muoto, jossa verkkokauppa maksaa kumppanille (toinen verkkosivusto, blogi, sähköpostisuoran lähettäjä) myyntipalkkion asiakkaista (tai liideistä), jotka kumppani toimittaa verkkokaupan sivuille

Suomalaisen verkkokaupan on järkevintä aloittaa affiliate-markkinointi verkoston kautta.

Suomessa toimivia affiliate-verkkoja ovat esimerkiksi:

- → Adtraction
- → Smartresponse
- → Tradetracker

Hyvä aloitusopas:

https://www.paytrail.com/blog/7-vinkkia-verkkokaupalle-affiliate-verkon-valintaan

## 9 WEB-ANALYTIIKKA JA SEURANTAKOODIT

Google Analytics haltuun päivästä 1. alkaen, jotta tiedät mistä liikennettä tulee, miten mahdollinen mainonta toimii, mitä kävijät sivustolla tekevät jne.

Ota Google Adsista konversioseuranta sivustolle

Ota Facebook Pixeli sivustolle käyttöön

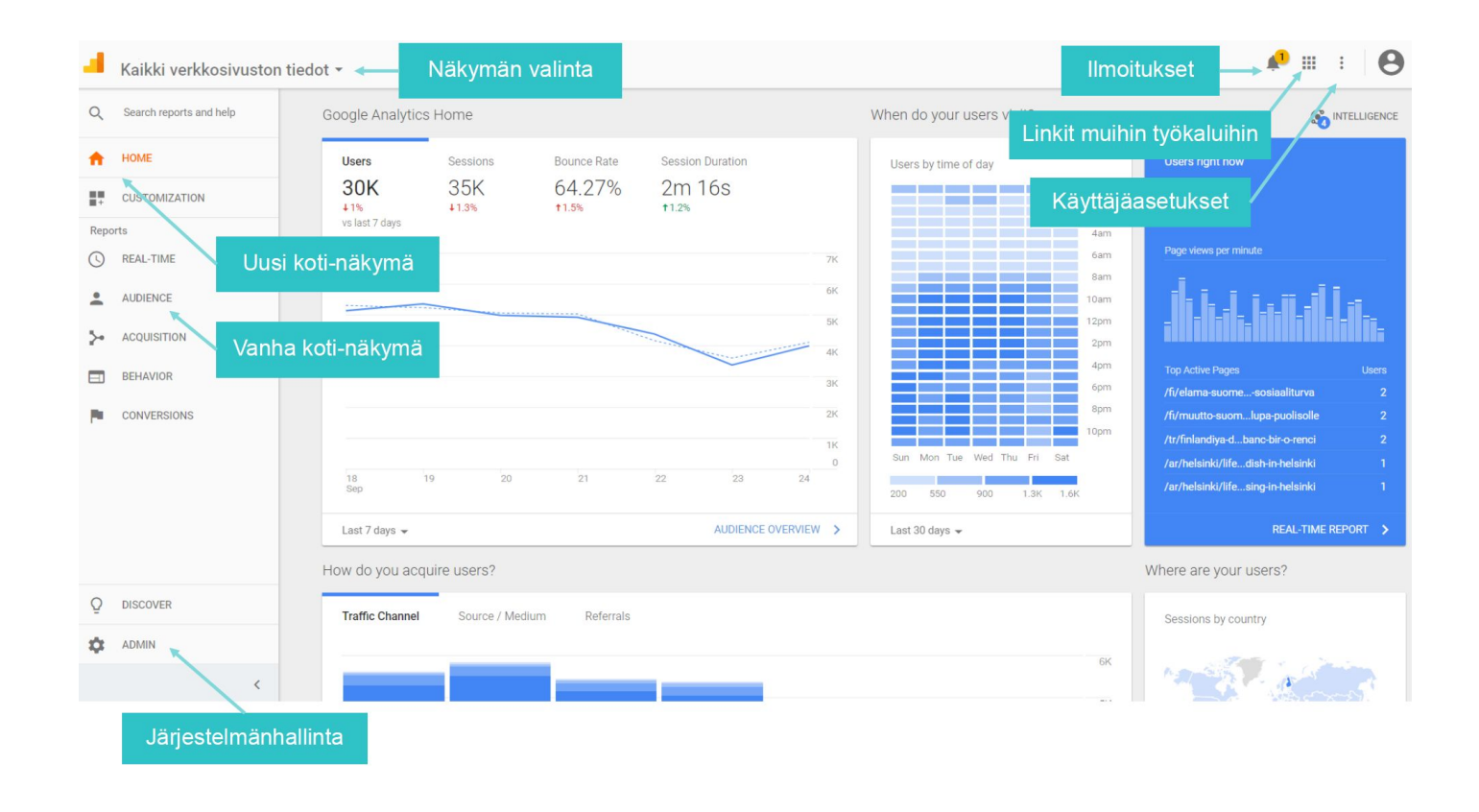

51

"Puolet mainontaan käyttämästäni rahasta menee hukkaan, en vain tiedä kumpi puoli." - John Wanamaker Q&A

# Kiitos ja menestystä!

0

#tomorrowbound

ovid

Antti leino 0405707959 antti leino@avidlyagency.com

## **GLOBAL MARKETPLACES**

## **GOING ABROAD?**

Small businesses have probably thought about expanding internationally

Considerations: high shipping costs, customs and tax issues, and a lack of credit cards in developing regions All (online) retailers can employ the same tactics that they use to sell to customers domestically to sell to consumers abroad:

#### **Select online marketplace!**

- → Using the infrastructure of the established marketplaces means low barriers to reaching your foreign audiences
- → Time saving: it can be time-consuming and costly to create a localized shopping website targeted to a specific country
  - → Selling via local online marketplaces can be a relatively risk-free way for your small business to test out the international selling

## GLOBAL ONLINE MARKETPLACES

# 8 largest eCommerce companies in the world

- 1. Amazon
- 2. Jingdong
- 3. Alibaba Group (Tmall, Aliexpress)
- 4. eBay
- 5. Rakuten
- 6. B2W Companhia Digital
- 7. Zalando
- 8. Groupon

https://axiomq.com/blog/8-largest-e-commerce-companies-in-the-world/

## MARKETPLACES THAT BRING GLOBAL SHOPPERS TO SMBs

#### Share of E-Commerce Market Controlled by Dominant Players, by Country

| Country   | Dominant e-com players      | Share |
|-----------|-----------------------------|-------|
| China     | Alibaba, JD                 | 80%   |
| Germany   | Amazon, Otto                | 55%   |
| Poland    | Allegro                     | 50%   |
| Japan     | Rakuten, Amazon             | 40%   |
| Brazil    | B2W, Cnova                  | 36%   |
| Australia | eBay, Coles, Woolworths     | 34%   |
| USA       | Amazon                      | 28%   |
| UK        | Amazon, Argos               | 28%   |
| India     | Flipkart, Snapdeal          | 25%   |
| Spain     | Amazon, eBay                | 20%   |
| France    | Groupe Casino, Vente-Privee | 20%   |

| Registered Shoppe | ers on Global Marketplaces |
|-------------------|----------------------------|
| Shoppers          | Marketplace                |
| 500M              | Tm all (China)             |
| 105M              | Rakuten (Japan)            |
| 100M              | Merca do Libre<br>(LATAM)  |

"Consumers in South Korea and Japan are far less likely to browse a merchant's website directly. This demonstrates how important offwebsite purchasing destinations should be for some merchants."

-2015 Pitney Bowes Global Online Shopping Study

avidly

The Rise of the Global Marketplaars, E-Commerce Foundation, 2015

## DOMINANT PLAYERS IN EACH CONTINENT

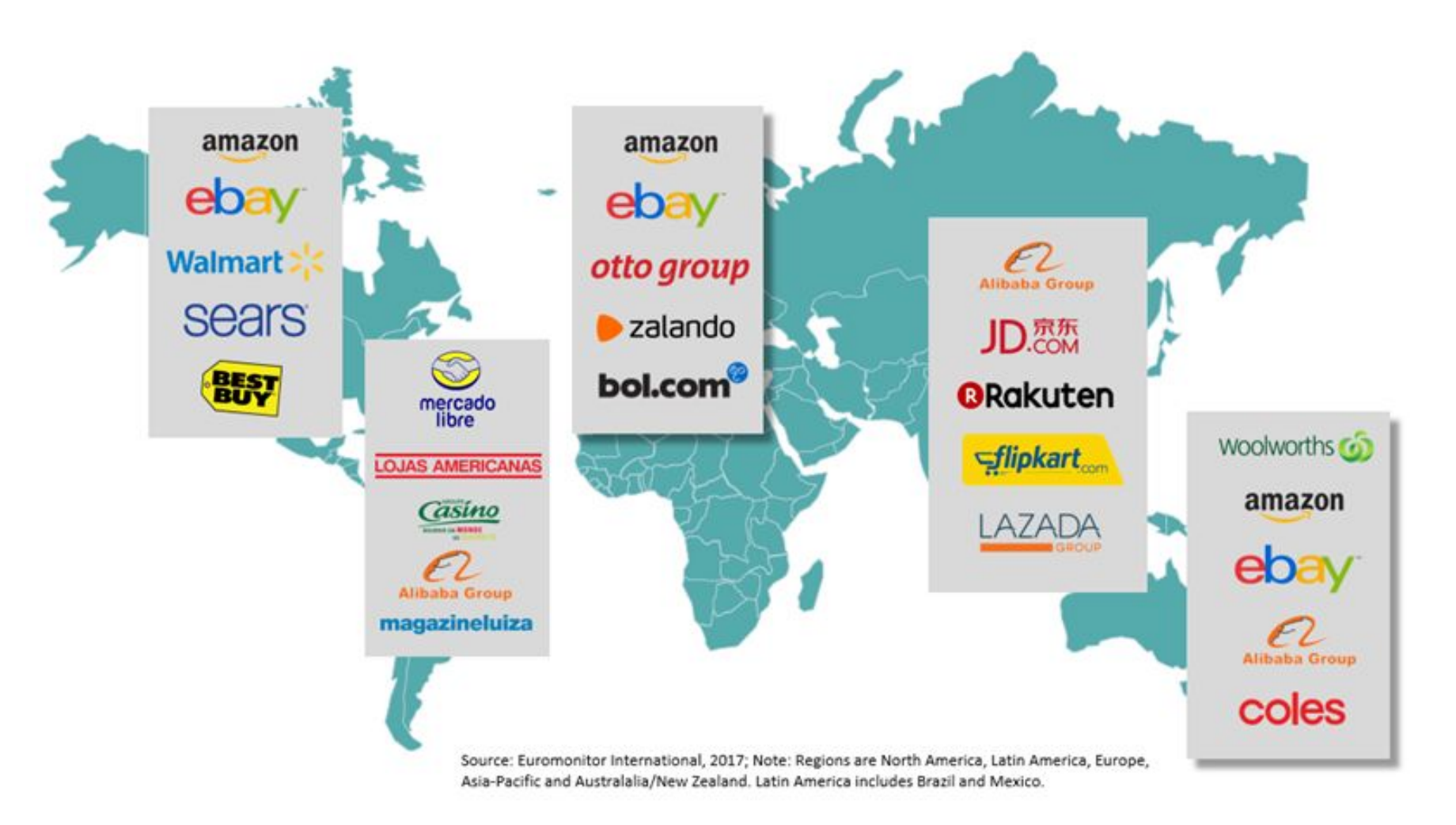

59

| B2C E-Commerce Sales | In \$ Trillion |       |       |       |       |        |
|----------------------|----------------|-------|-------|-------|-------|--------|
| Region               | 2012           | 2013  | 2014  | 2015  | 2016  | 2017   |
| Asia Pacific         | 301.2          | 383.9 | 525.2 | 681.2 | 855.7 | 1052.9 |
| North America        | 379.8          | 431.0 | 482.6 | 538.3 | 597.9 | 660.4  |
| Western Europe       | 276.8          | 308.9 | 342.0 | 374.5 | 404.0 | 432.6  |
| Central & Eastern    | 41.5           | 49.5  | 58.0  | 64.4  | 68.9  | 73.1   |
| Latin America        | 37.6           | 48.1  | 57.7  | 64.9  | 70.6  | 74.6   |
| Middle East & Africa | 20.6           | 27.0  | 33.8  | 39.6  | 45.5  | 51.4   |

http://smeworld.asia/Marketing.aspx?Marketing=Market-95/future-of-msme-marketing---b2c-cross-border-trade#.W-nFBC2B2Ho

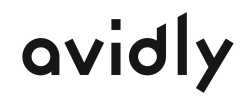

#### Marketplaces Offer Built-in Cross-Border Shipping

WHICH ONE: FULL-SERVICE PLATFORM OR MARKETPLACE FOR SELLERS?

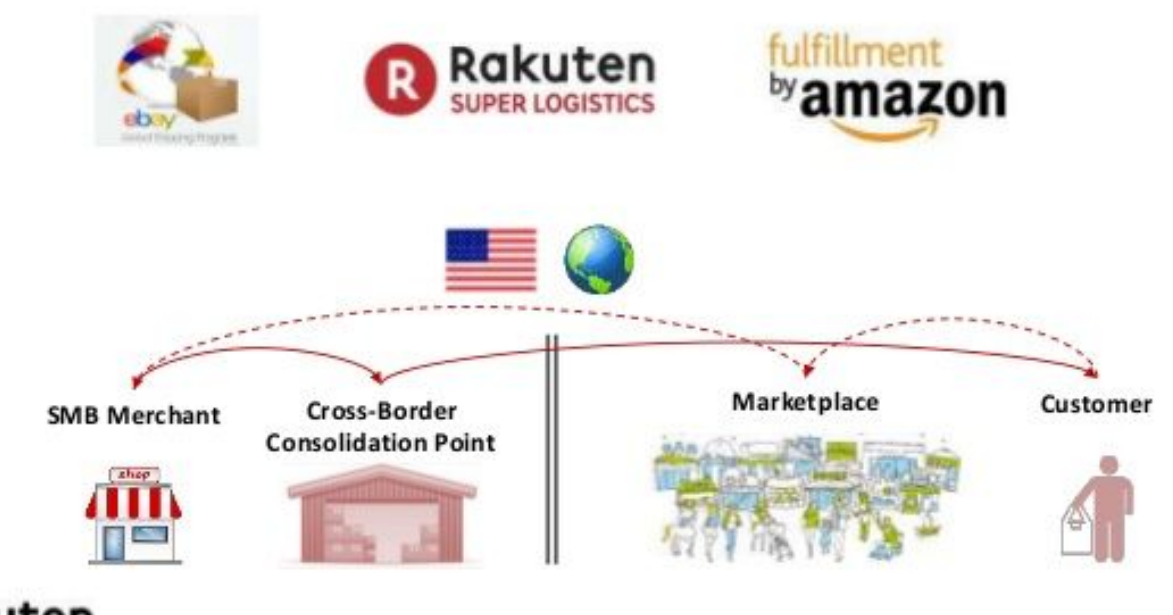

Rakuten

Example, **Amazon and rakuten** sell their own goods directly to customers while they are **also a marketplace for other sellers**, in a nutshell, a combination of B2C and B2B2C

9

**eBay and alibaba are purely platforms for sellers,** they don't really sell physical products nor ship them, they charge commission fee off converted orders of their sellers

62

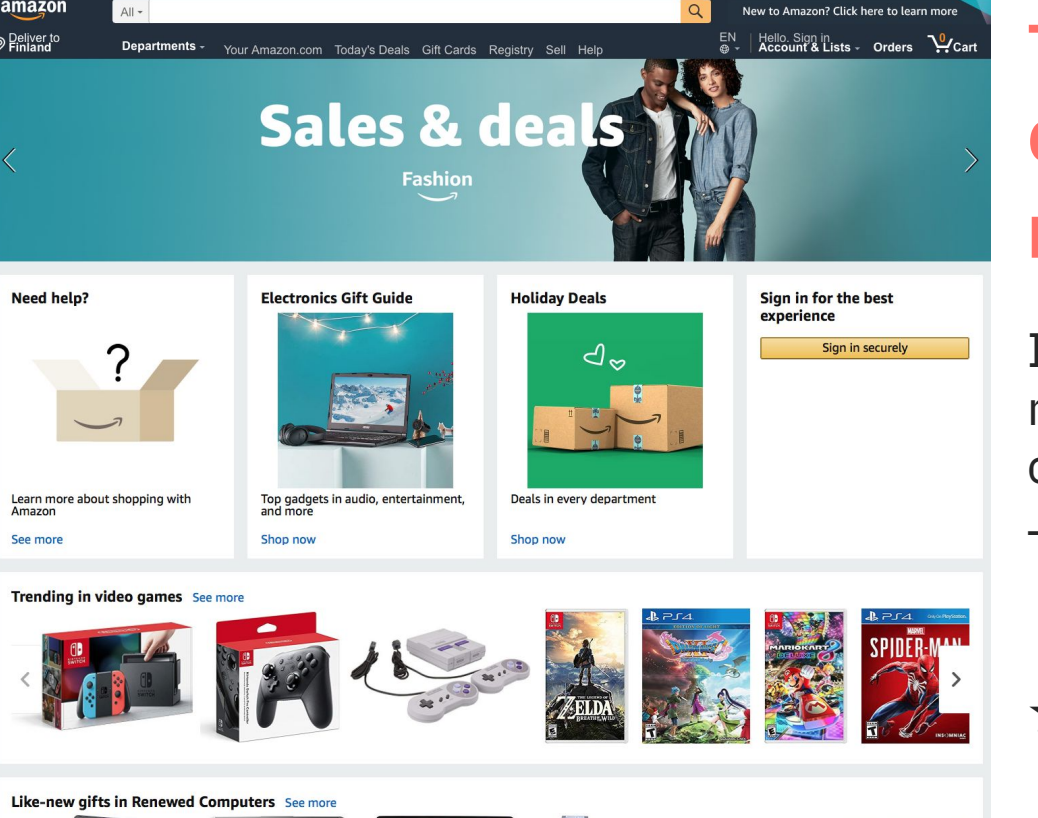

## TOP ONLINE MARKETPLACES FOR SELLING IN **CANADA, EUROPE AND AUSTRALIA: AMAZON & EBAY**

It's safe to say that **Amazon and eBay are the best-known** and most popular marketplaces for online businesses and consumers in the United States

They're also the best-known in Europe and Australia

 $\star$ These two sites should be at the top of your list when considering marketplaces to expand your reach across borders

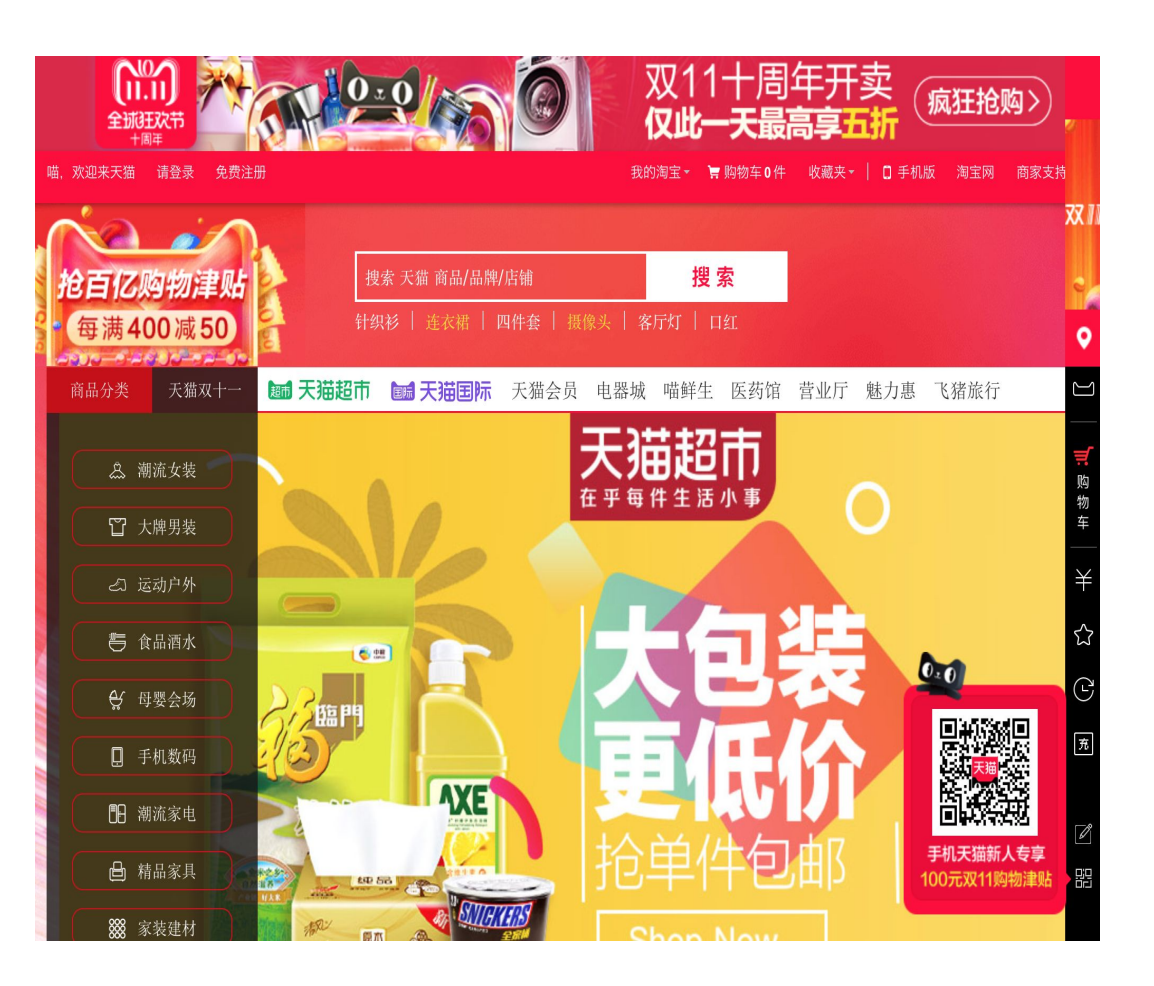

## **TOP ONLINE MARKETPLACE FOR SELLING IN CHINA: TMALL**

For online retailers looking to enter the Chinese online marketplace, Alibaba's Tmall (former TaoBao) might be the best option

#### Tmall is a Chinese-language website for business-to -consumer retail that allows small businesses to easily

operate in mainland **China, Hong Kong, Macau and Taiwan** without investing in a local warehouse

- ★ Tmall helps by providing tips to retailers, such as advice on local fashions and trends, and other culture-related issues
- ★ Tmall.com currently features more than 70,000 international and Chinese brands from more than 50,000 merchants and serves over 180 million buyers
- ★ Aliexpress is marketplace for reaching international buyers
- ★ Alternative: jd.com

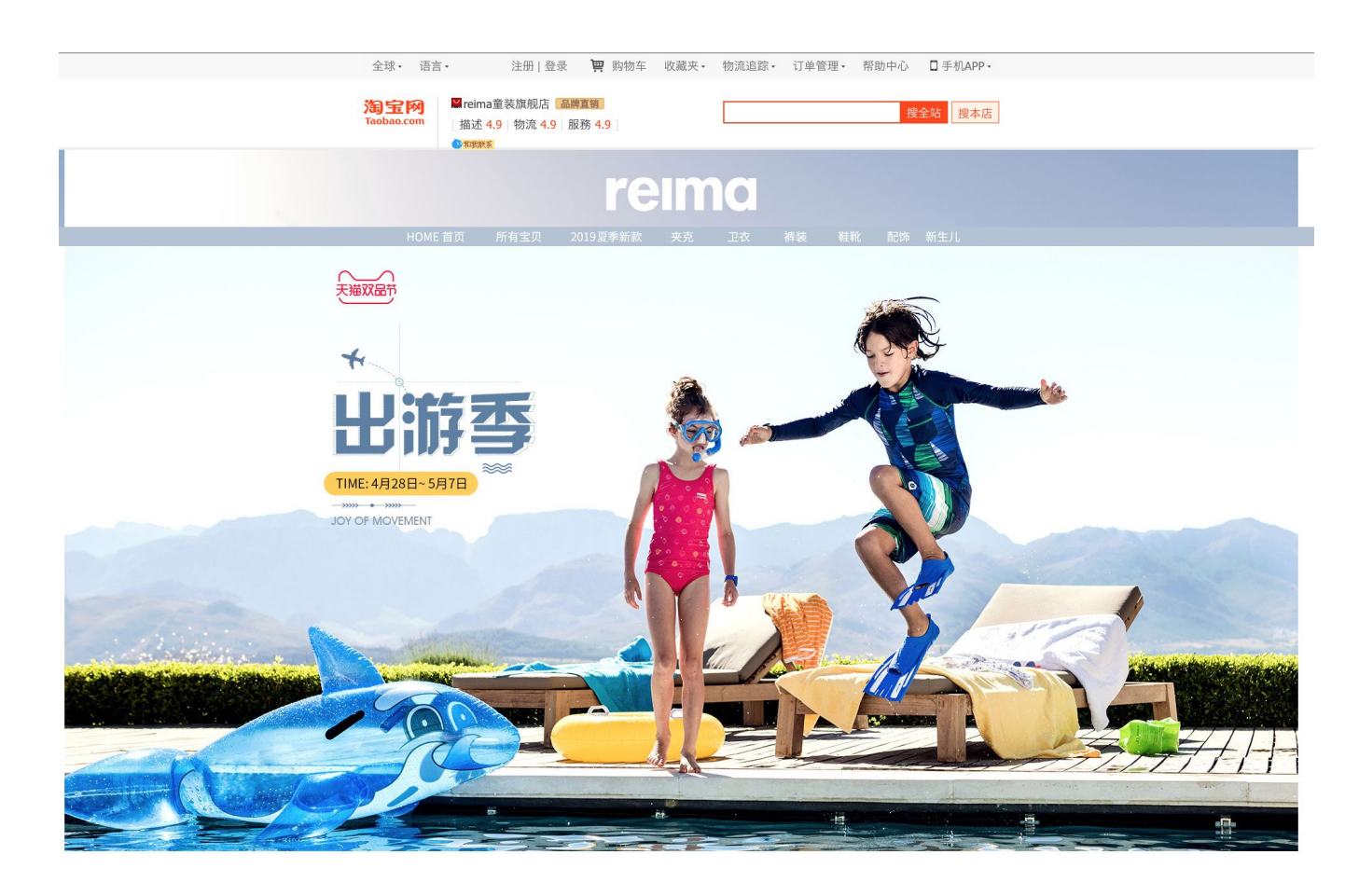

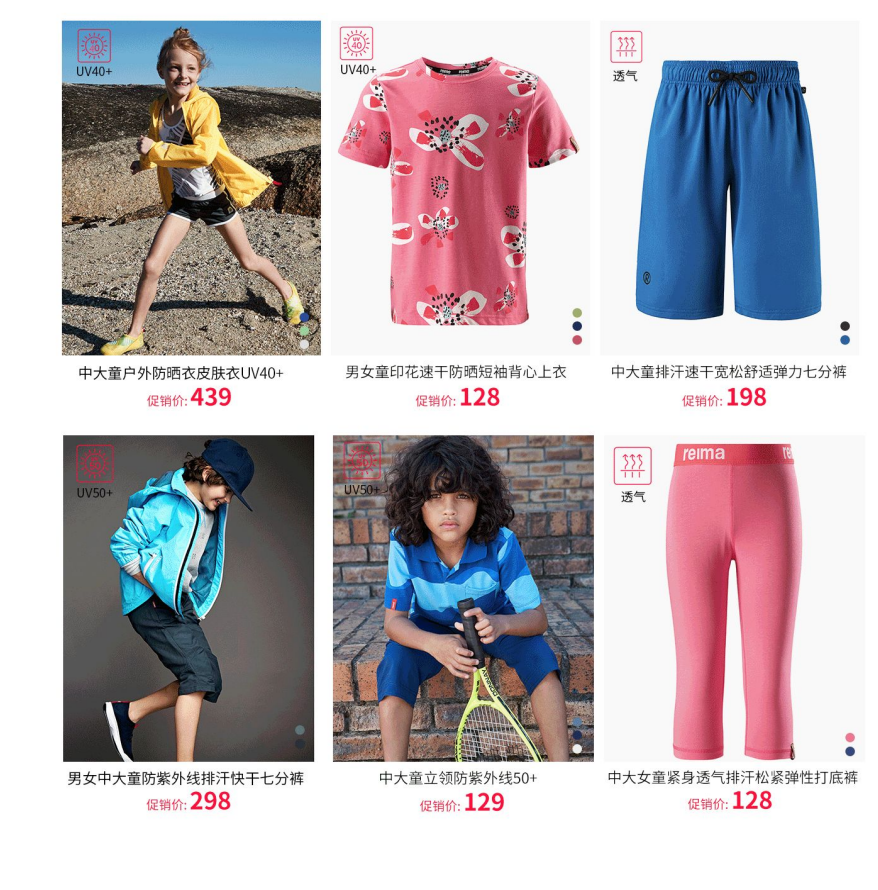

https://reima.world.tmall.com

#### Москва • 1090 пунктов выдачи заказов <sup>24</sup>) +7 495 730-67-67 С Условия доставки Помощ Условия оплаты OZON.ru Q Выбирайте... 2 := D 0 **⊟** Все разделы Все акции Электроника Бытовая техника Дом и сад Детские товарь Книги

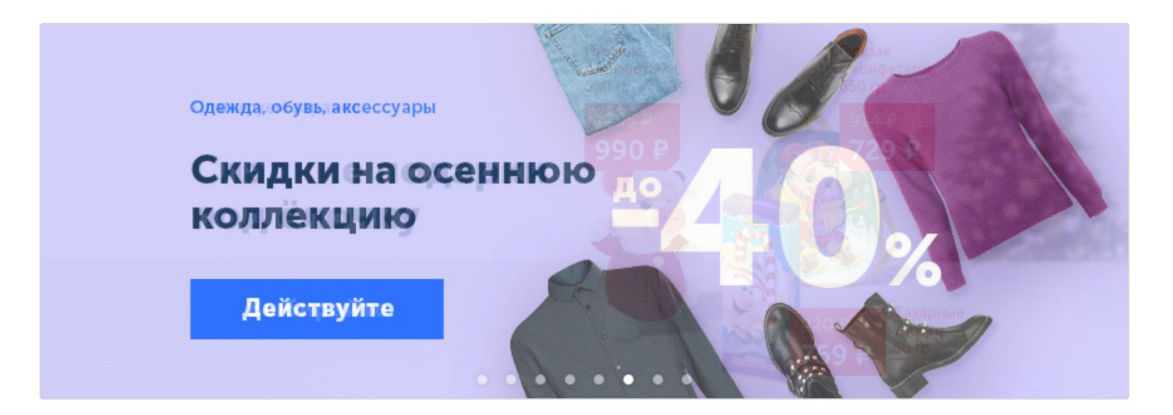

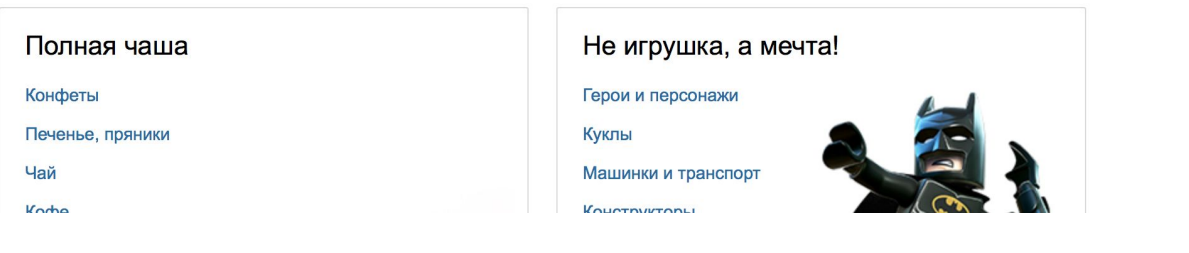

## TOP ONLINE MARKETPLACE FOR SELLING IN RUSSIA: OZON.RU

Russia could be difficult to enter because it suffers from limited payment options

But the market is growing +20 percent per year, and the ecommerce market comprises primarily small merchants

Ozon.ru was the first Russian online retailer and offers products ranging from books to electronics (3 million products and recorded \$700 million in revenue)

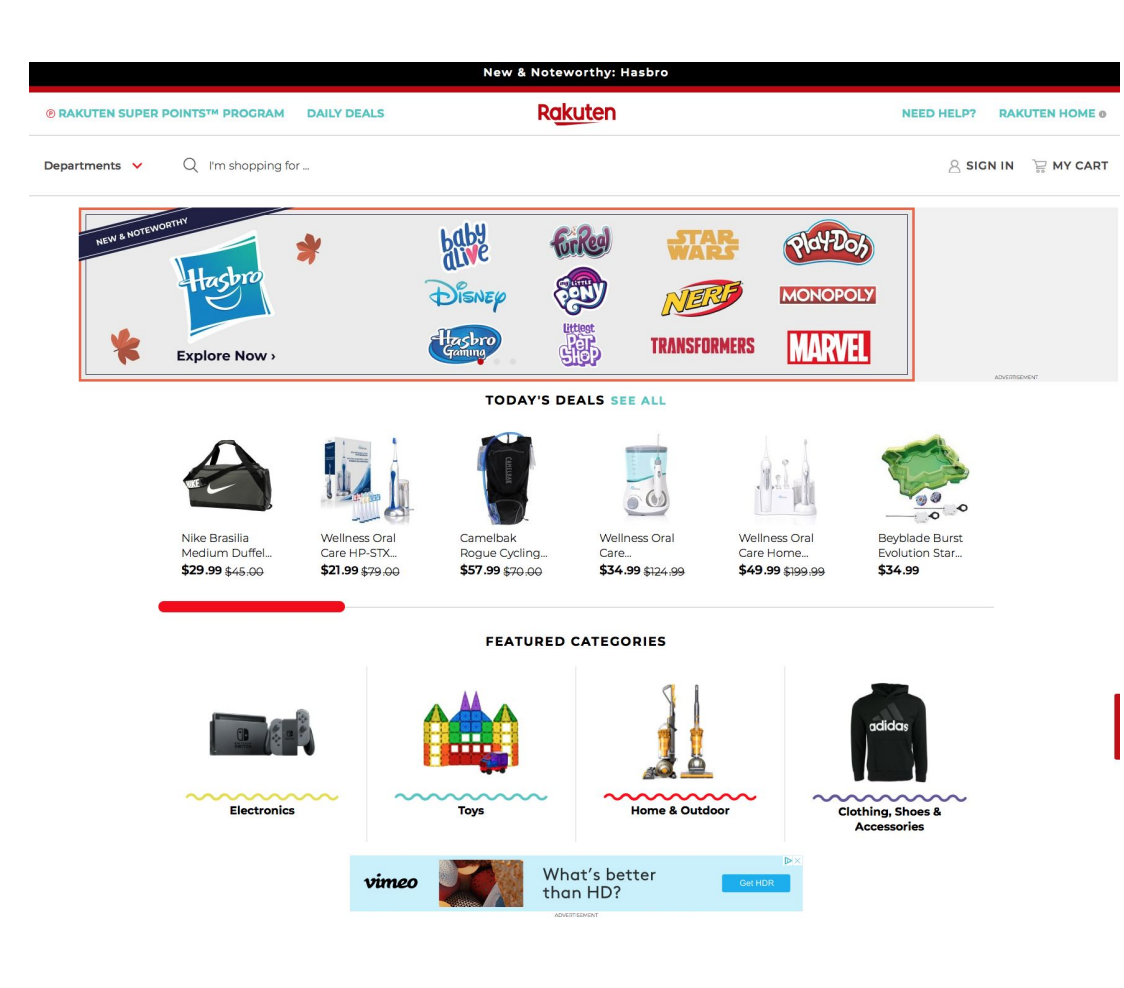

## TOP ONLINE MARKETPLACE FOR SELLING IN JAPAN: RAKUTEN

Japan's ecommerce market is one of the largest and most mature

Rakuten is not only the **biggest ecommerce site in Japan** by far, but also one of the largest in the world in terms of sales

For example 2013 Rakuten made up 28.8 percent of the total ecommerce market share with Amazon making up only 18 percent

#### 66

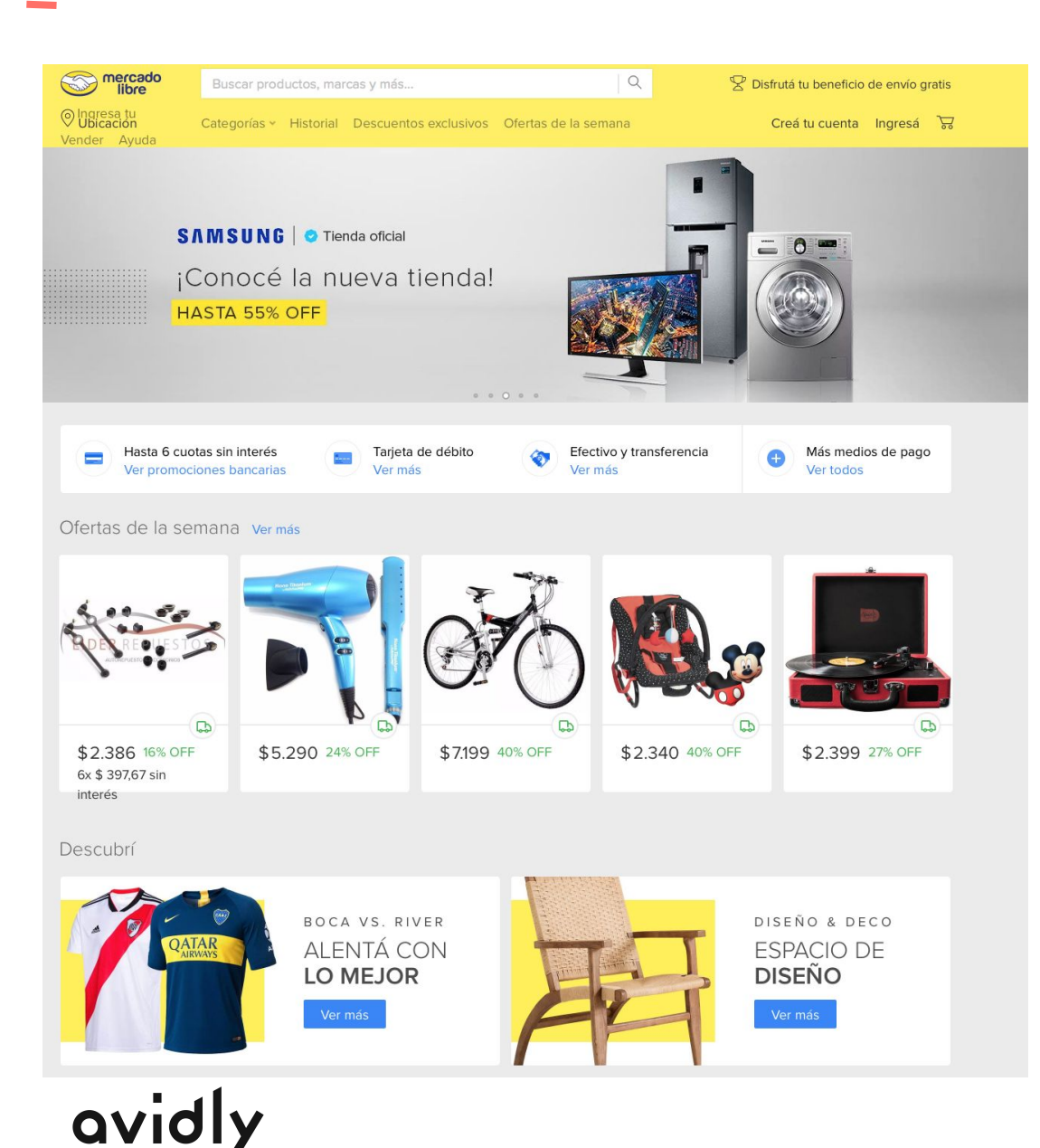

## TOP ONLINE MARKETPLACES FOR SELLING IN LATIN AMERICA: MERCADO LIBRE

Mercado Libre is the most popular and largest ecommerce site in Latin America

The marketplace is centered on auctions and ecommerce listings by third-party sellers, very similar to eBay (who is in fact a stakeholder in the company)

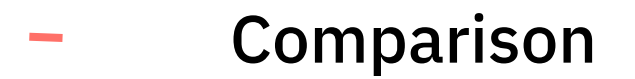

|               | Active buyers    | Sellers | Markets (officially)                                                                                                    |
|---------------|------------------|---------|----------------------------------------------------------------------------------------------------|
| Amazon        | 270M             | 5M      | 12 marketplaces: USA, UK, Germany, France,<br>Canada, Japan, India, Italy, Spain, Mexico, Brazil,<br>and China, Australia and Singapore                       |
| eBay          | 157M             | 1.3M    | 23 marketplaces                                                                                                    |
| Tmall         | 367M             | 8.5M    | China, Hong Kong, Macau and Taiwan                                                                                                    |
| Rakuten       | 106M             | 45.000  | Japan, US, France, Brazil, Germany                                                                                                    |
| ozon.ru       | 950K daily users | n/a     | Russia                                                                                                    |
| Mercado Libre | 250M*            | 10M     | Argentina, Bolivia, Brazil, Chile, Colombia, Costa Rica,<br>Dominican Republic, Mexico, Ecuador, Guatemala,<br>Honduras, Peru, Panama, Uruguay and Venezuela. |

Source: Forbes. Statista. Webretailer

avidly

\*registered users

## HOW GET STARTED at AMAZON, RAKUTEN, TMALL and EBAY etc

https://services.amazon.com/selling/getting-started.html https://www.rakuten.com/sell/ http://about.tmall.com/tmallglobal/opening\_a\_store https://www.ebay.com/help/selling/selling-guides-tips/ https://registration.mercadolibre.com.ar/registration-company?mode=company https://www.ozon.ru/context/ozon-business/

When aiming to sell online via a marketplace, it's obvious to think of Amazon at first

## MARKETPLACES BUBBLING UNDER...

Etsy.com (Arts&Crafts) Flipkart (India) Snapdeal (India) Groupon (activities, travel, service, 15 markets) Selz Zibbet (Arts & Crafts) Tictail (independent fashion) Cratejoy (subscription based) Ebid (english-speaking countries) ManoMano (DIY and gardening, France)

. . .

WOOCOMMERCE / suosittu avoin alustaratkaisu WordPressin yhteyteen

## WOOCOMMERCE

If you've used WordPress in the past, maybe to start a blogging or showcase your business, WooCommerce will look and feel familiar

<u>WooCommerce</u> is a free plugin that transforms <u>WordPress</u> websites into customizable eCommerce stores

- → First released in 2011 by WooThemes, a WordPress theme development agency with roots in Norway, the United Kingdom, and South Africa
- → In the U.S. alone, WooCommerce powers <u>55% of all eCommerce</u> <u>sites</u> and nearly <u>2.3 million online stores</u>
- → WordPress is <u>an open source platform</u>: that means its code is open and free for anyone to use and you retain all the rights to anything you publish with it, unlike closed platforms that control your data

WooCommerce preserves many of the functions core to the standard WordPress experience, but adds eCommerce capability, configuration, and customization

| 🚯 🚓 My Sites 🏾 🕯                                                     | blog.ramboll.com 📀 15 🛡 0 🕂 New View Page                                                                                                    | Howdy, anttileino 🔟                                                                               |
|----------------------------------------------------------------------|----------------------------------------------------------------------------------------------------|---------------------------------------------------------------------------------------------------|
| Dashboard                                                            | WordPress 4.9.8 is available! Please update now.                                                                                                    | Screen Options ▼ Help ▼                                                                           |
| Posts                                                                | Edit Page Add New                                                                                                    |                                                                                                   |
| 🖉 Links                                                              | Linkedin Company Updates - no valid access token found, your Linkedin feed will not display. Generate a new one here                                                                        | 0                                                                                                 |
| Forms                                                                | Home                                                                                                    | Publish                                                                                           |
| All Pages Add New Comments                                           | Permalink: <a href="http://blog.ramboll.com/">http://blog.ramboll.com/         Image: Add Media       Image: Add Form         Visual       Text         Paragraph       Image: Add Form</a> | Preview Changes  Status: Published Edit  Visibility: Public Edit                                  |
| <ul> <li>Directory</li> <li>Appearance</li> <li>Directory</li> </ul> | Please find a list of the external Ramboll blogs below                                                                                                    | <ul> <li>Revisions: 6 Browse</li> <li>Published on: Feb 19, 2011 @ 21:40</li> <li>Edit</li> </ul> |
| <ul> <li>Plugins</li> <li>Users</li> </ul>                           |                                                                                                    | Move to Trash Update                                                                              |
| <ul><li>Tools</li><li>Settings</li></ul>                             |                                                                                                    | Page Attributes                                                                                   |
| Super Socializer                                                     |                                                                                                    | Order<br>0                                                                                        |
| Collapse menu                                                        |                                                                                                    | Need help? Use the Help tab above the screen title.                                               |

| 🚯 🖀 Värisilmä 🛡     | 🕂 Uusi 🚺 💿 🏷 HubSpot 📀 Tyhjennä välimuisti Nyt käytössä: PRODUCTION                                                     | Tervehdys, Antti Leino 📗                                        |
|---------------------|----------------------------------------------------------------------------------------------------|-----------------------------------------------------------------|
| 🖚 Ohjausnäkymä      | Lisää uusi tuote                                                                                                    | Näyttöasetukset 🔻 Ohje 🔻                                        |
| Sivut               | Yhdistä kauppa WooCommerce.com -sivustoon ja saat laajennusten päivityksiä ja tukea.                                    |                                                                 |
| 🖈 Artikkelit        |                                                                                                    |                                                                 |
| Ø Myymälät          |                                                                                                    | Julkaise 🔺                                                      |
| <b>9</b> ; Media    |                                                                                                    | Tallenna luonnos                                                |
| Lomakkeet           | 🛐 Lisää media 😝 Lisää lomake                                                                                            | Esikatsele                                                      |
| 투 Kommentit 🚺       |                                                                                                    | Tila: Luonnos <u>Muokkaa</u>                                    |
| WooCommerce         | Kappale $\bullet$ $B$ $I \equiv \Xi$ $G \equiv \Xi$ $\mathcal{O}$ $\Xi$                                                 | Näkyvyys: Julkinen Muokkaa                                      |
| Tuotteet            |                                                                                                    | Julkaise heti <u>Muokkaa</u>                                    |
| Kaikki tuotteet     |                                                                                                    | Luettelo näkyvyys: Kaupassa ja<br>hakutuloksissa <u>Muokkaa</u> |
| Lisää uusi          |                                                                                                    | Readability: Needs improvement                                  |
| Brändit             |                                                                                                    | SEO: Not available                                              |
| Osastot             |                                                                                                    |                                                                 |
| Avainsanat          |                                                                                                    | Julkaise                                                        |
| Ominaisuudet        |                                                                                                    |                                                                 |
| 🔊 Ulkoasu           |                                                                                                    | Brändit 🔺                                                       |
| 🖌 Lisäosat          |                                                                                                    | Kaikki brändit Käytetyimmät                                     |
| 👗 Käyttäjät         | Sanojen määrä: 0                                                                                                    | □ 10x30- sarja □                                                |
| 🖋 Työkalut          |                                                                                                    | 20x40-sarja                                                     |
| III Asetukset       | Yoast SEO                                                                                                    | Aco suihkukourut                                                |
| - <b>∳</b> ₊ Stream | Need help? ✓     Hanki premium                                                                                          | Ado viva Advanced laminaatit                                    |
| • Työnäytteet       | Snippet Preview                                                                                                    | Albemarle                                                       |
| >> HubSpot          | This is a rendering of what this post might look like in Google's search results. Learn more about the Snippet Preview. | + Lisää uusi brändi/mallisto                                    |
| 🌣 Popup Maker       |                                                                                                    | - Lista das standifinanisto                                     |
| 🖾 Email Log         | Värisilmä<br>https://www.varisilma.fi                                                                                   | Osastot 🔺                                                       |
| 🛗 Tapaamiset        | Please provide a meta description by editing the spinnet below. If you don't Google will                                |                                                                 |

74

| ② Dashboard             | Edit Product Add Product                                                                                                    | Screen Options * Help *                      |
|-------------------------|----------------------------------------------------------------------------------------------------|----------------------------------------------|
| → Posts 91 Media        | Happy Ninja T-Shirt                                                                                                    | Publish *                                    |
| Forms                   | Permalink: http://local.wordpress.dev/product/happy-ninja-t-shirt/ Edit View Product Get Shortlink                                                                                                    | Preview Changes                              |
| Pages                   | 93 Add Media Stad Form Visual Text                                                                                                    | 9 Status: Published Edit                     |
| Comments                | B I ** E E 66 - E E E E 8 22 E E X                                                                                                    | () Visibility: Public Edit                   |
| WooCommerce             | Paragraph ▼ U ≡ <u>A</u> ▼ 窗 ⊘ Ω 弾 聍 ↑ ♂ Θ                                                                                                    | m Published on: Feb 23, 2015 @ 23:32<br>Edit |
| Products                | Lorem ipsum dolor sit amet, consectetur adipiscing elit. Quisque in purus hendrerit, tempor quam eget, pharetra nunc. In sed                                                                                                    | Catalog visibility: Catalog/search Edit      |
| Products<br>Add Product | le tus ac elit blandit congue. Etiam feugiat quam ac cursus suscipit. Morbi elit ex, eleifend in sapien non, convallis interdum<br>neque. Nullam bibendum metus vel mi tempus ultricies. Praesent sed luctus mauris. Donec efficitur orci velit, sed ultricies libero<br>ia ulis eget. Sed velit augue, egestas ac accumsan vitae, maximus sed metus. Fusce finibus lorem nec arcu varius, vulputate | Copy to a new draft<br>Move to Trash Update  |
| Tags                    | condimentum lacus condimentum. Donec condimentum, nibh vitae faucibus feugiat, nibh risus sodales nibh, ac cursus erat nisl a<br>elit. Nam auctor sapien diam, eget gravida diam volutpat eu.                                                                                                    | Product Categories                           |
| Attributes              | Nunc ullamcorper et erat vel vestibulum. Fusce libero erat, laoreet et odio ac, egestas pretium leo. In fringilla elit rutrum molestie<br>tir cidunt. Ut mauris lectus, tincidunt id semper ac, tempor ut lectus. Fusce vel purus sit amet metus hendrerit cursus. Vivamus                                                                                                    | All Product Categories Most Used             |
| Appearance Plugins (1)  | seclerisque id leo id tempor. Proin vitae nisl quis risus egestas suscipit quis a neque. Ut luctus efficitur tempus. Aliquam accumsan id nibh sagittis dignissim.                                                                                                    | Clothing<br>T-Shirts                         |
| 🚢 Users                 | p                                                                                                    | + Add New Product Category                   |
| J. Tools                | Word count: 171 Last edited by wp on February 23, 2015 at 11:32 pm                                                                                                    |                                              |

## WOOCOMMERCE SETTINGS / PRODUCT-PAGE

| General Products             | Тах       | Shipping             | Payments                             | Accounts & Privacy                                 | Emails       | Advance |
|------------------------------|-----------|----------------------|--------------------------------------|----------------------------------------------------|--------------|---------|
| General   Inventory   Downlo | badable p | roducts              |                                      |                                                    |              |         |
| Looking for the product di   | splay opt | ions? They car       | n now be found i                     | n the Customizer. <u>Go see ti</u>                 | nem in actio | n here. |
| Shop pages                   |           |                      |                                      |                                                    |              |         |
| Shop page                    | 0         | Shop<br>The base pag | e can also be us                     | ed in your product permal                          | × •          |         |
| Add to cart behaviour        |           | Redirect             | to the cart page<br>JAX add to cart  | e after successful addition<br>buttons on archives | n            |         |
| Measurements                 |           |                      |                                      |                                                    |              |         |
| Weight unit                  | 0         | oz                   |                                      |                                                    | •            |         |
| Dimensions unit              | 0         | in                   |                                      |                                                    | •            |         |
| Reviews                      |           |                      |                                      |                                                    |              |         |
| Enable reviews               |           | Enable pr            | oduct reviews                        |                                                    |              |         |
|                              |           | Show "ve             | rified owner" la<br>can only be left | bel on customer reviews<br>by "verified owners"    |              |         |
| Product ratings              |           | Enable st            | ar rating on rev                     | iews                                               |              |         |
|                              |           | Star ratin           | gs should be re                      | quired, not optional                               |              |         |

- → WordPress delivers superb content management one of its early appeals for bloggers and writers
- → It stores content, including images, that site owners maintain as their own
- → Developers cite the ease of store management for clients as a unique differentiator.

**Although technically a plugin** with basic features like payments built in, WooCommerce allows you to add further plugins — called *extensions*, to distinguish them from WordPress *plugins* — to add specific functionality and features.

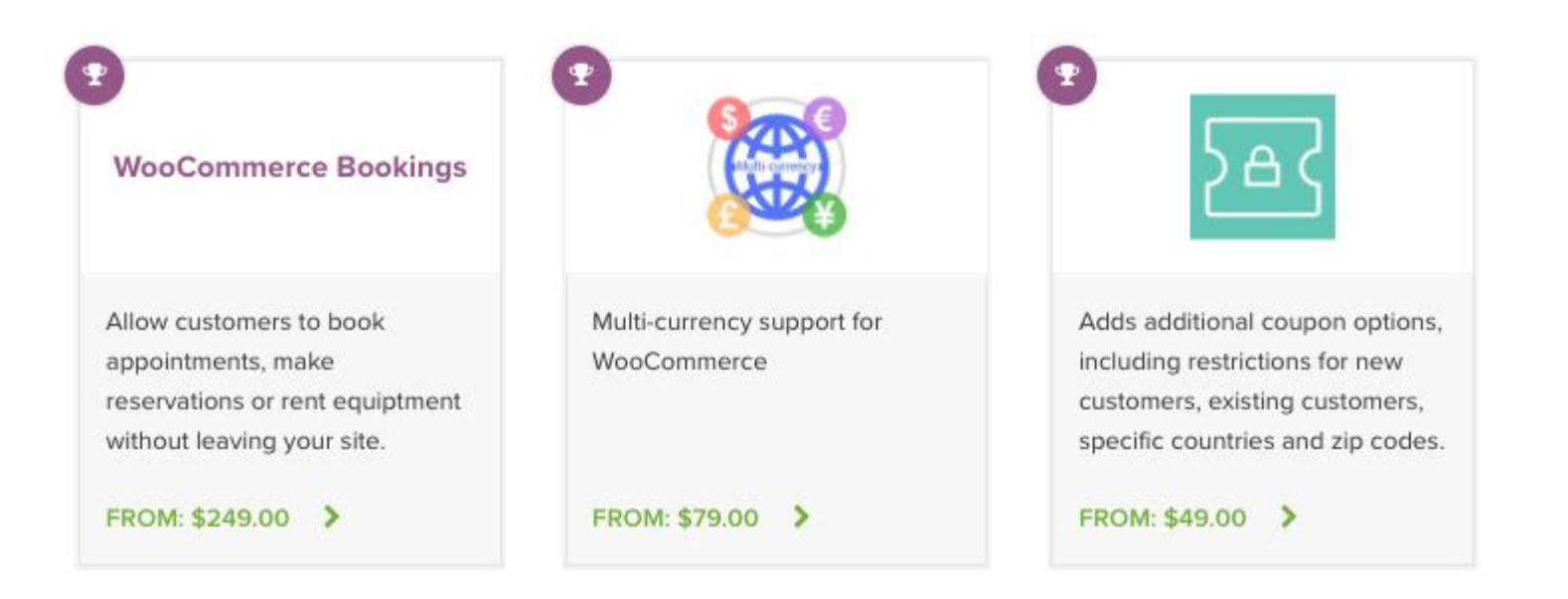

## Start with WooCommerce in 5 steps

#### **1** Choose Hosting

You need to be running WordPress on a self-hosted site

#### 2 Install WordPress

Many hosting companies have one-click WordPress installation available. Otherwise, you can download from <u>WordPress.org</u>

#### 3 Pick a Theme

Decide on the look of your website and store by selecting a theme

Use a free theme included with WordPress or purchase a premium theme.

For example: **<u>Storefront</u> and its <u>child themes</u>** because they are built and optimized for WooCommerce. Storefront is free. If you wish to add functionality, you can purchase more extensions

If Storefront isn't for you, there are lots of other themes that work great with WooCommerce.

## Start with WooCommerce in 5 steps

#### **4 Activate WooCommerce**

With your website up and running, it's time to install e-commerce functionality with **WooCommerce** There are **three ways t**o do this:

- → Create a free account on WooCommerce.com
  - Sign-up for an account on WordPress.com and WooCommerce.com
  - Select from:
    - A pre-installed solution with a trusted host
    - Auto-installing WooCommerce if you have a WordPress site already
    - Download the zip file and do it yourself
- → **Download** the WooCommerce plugin
  - Download the plugin
  - Go to your website
  - ♦ Go to: Dashboard > Plugins > Add New > Upload
  - Select the downloaded plugin
  - Install
  - Activate
- → Search for the WooCommerce plugin from within your website
  - Go to your website
  - Go to: Dashboard > Plugins > Add New > Search Plugins
  - Search for "WooCommerce"
  - Install
  - Activate

avidly

Upon activating the plugin, you are prompted with a <u>Setup Wizard</u>. Strongly advise following these steps, as it takes you through initial setup.

## Start with WooCommerce in 5 steps

#### **5 Extend WooCommerce**

Grow your store by adding functionality with extensions

There are extensions for nearly everything: <u>Subscriptions</u>, <u>Bookings</u>, <u>Memberships</u>, <u>payment gateways</u>, <u>shipping</u> and much more.

You can start a store and website for free and scale up as your customer base and revenue grow

Each extension is purchased on a subscription that gives you access to support and product updates

A subscription is billed annually

Create the essential store pages Online stores are a *particular* kind of website, and they need some *particular* pages to function properly

The first step in the WooCommerce wizard is about creating these pages for you:

- 1. **"Shop"** this is where your products are going to be displayed.
- 2. **"Cart" –** this is the shopping cart where your customers can adjust their order before proceeding to checkout.
- 3. **"Checkout"** this is where the customers choose the shipping/delivery method and pay for whatever they've bought.
- 4. **"My Account"** a kind of a profile page for registered customers (they will be able to view their past orders there and manage other details).

Use WooCommerce wizard to click the "Continue" button

WooCommerce will set up those pages for you

| Page Setup Store Lo                            | ocale Shipping & Tax | Payments<br>O                     | Ready! |
|------------------------------------------------|----------------------|-----------------------------------|--------|
| Store Locale Setup                             |                      |                                   |        |
| Where is your store based?                     | United Kingdom (UK)  |                                   | ,      |
| Which currency will your store                 | Pound sterling (£)   | tod you can add it lator          | ,      |
| Which unit should be used for product weights? | lbs                  | tea you can <u>ada it iater</u> . | ,      |
| Which unit should be used for                  | in                   |                                   |        |

## Understand sales tax

Will you be shipping products? Yes, I

Tax is by far the least exciting part of running an e-commerce store,

WooCommerce helps you with this part too.

**First, you can select** if you're going to be shipping physical goods or not. If you check the box, WooCommerce will pre-set the remaining shipping-related details in the settings.

WooCommerce has a very neat tax module, the best thing about **it is that it helps you figure out the tax rates** based on your store location (you've set it in the previous step).

If you're going to charge sales tax (in most cases you are), just check the main tax box.

As soon as you do this, a new set of boxes will appear and inform you of what's going to happen next.

| wiii you be silippilig products:   | -          | тез, т will be эпірріну рнузісаї добаз то сазтоннего |
|------------------------------------|------------|------------------------------------------------------|
| Will you be charging sales tax?    |            | Yes, I will be charging sales tax                    |
| How will you enter product prices? | $\bigcirc$ | I will enter prices inclusive of tax                 |
|                                    | ۲          | I will enter prices exclusive of tax                 |

The following tax rates will be imported automatically for you. You can read more about taxes in <u>our</u> <u>documentation</u>.

| Country | State | Rate (%) | Name |
|---------|-------|----------|------|
| GB      | *     | 20.0000  | VAT  |

You may need to add/edit rates based on your products or business location which can be done from the <u>tax settings</u> screen. If in doubt, speak to an accountant.

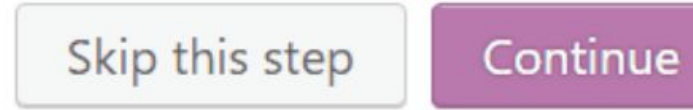

### **Payment methods**

Being able to accept online payments is at the core of any e-commerce store, WooCommerce really offers a lot in terms of the available solutions

avidly

#### 85
# Add your first products

To be able to call your store operational, you need some products in the database (or services, or downloads, or whatever it is that you want to sell).

To start working with the products, go to your dashboard, then *Products / Add Product*:

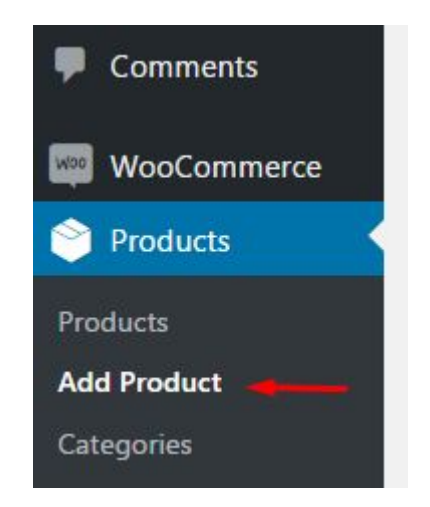

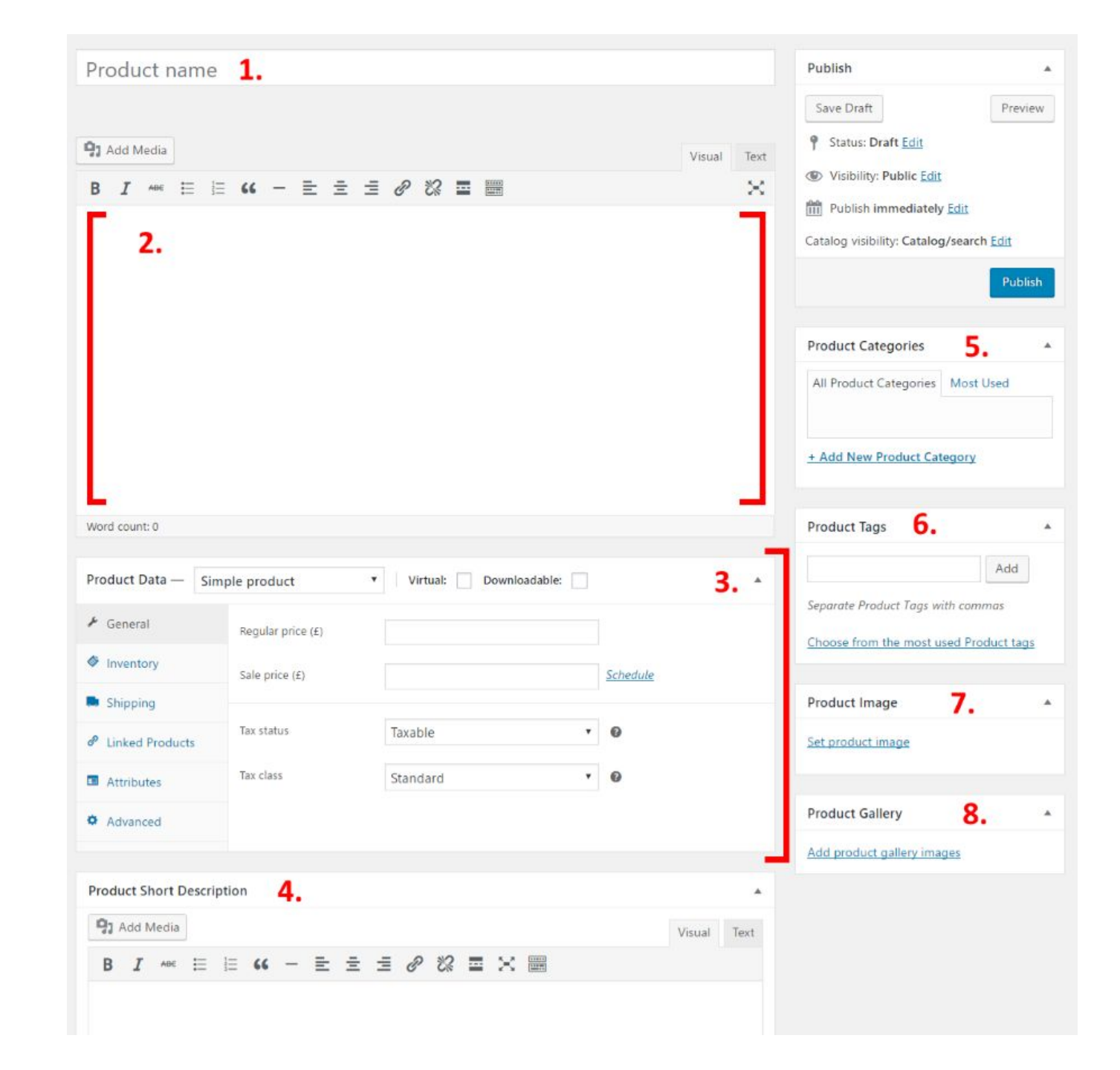

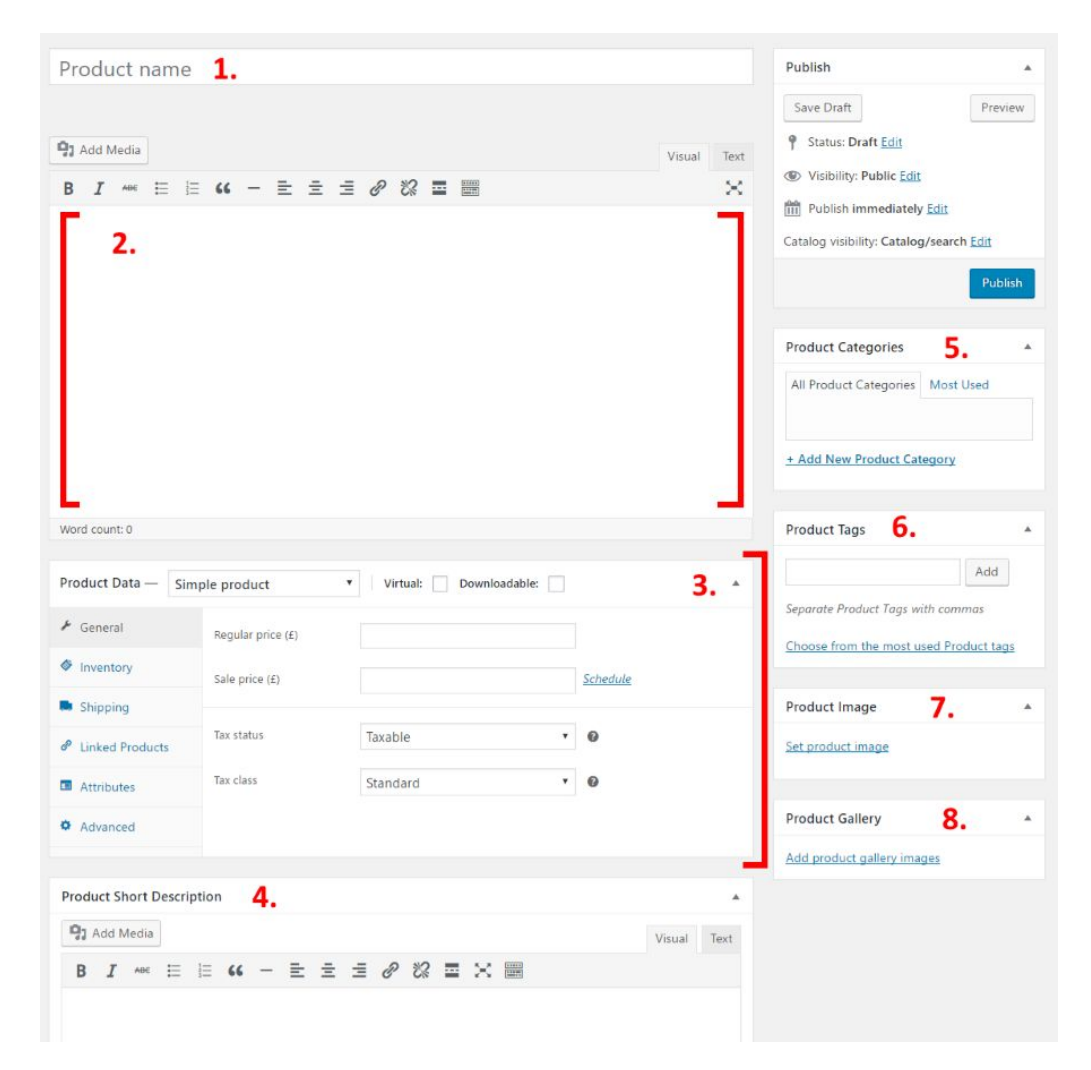

This one is where you set the type of product that you're adding, and whether it's a physical, a downloadable or a virtual product (services are considered virtual products too).

As part of this central section, you also get tabs for various parameters of the product:

- 1. General. This is where you get to set the pricing and taxes.
- 2. *Inventory*. WooCommerce allows you to manage stock levels.
- 3. *Shipping*. Set the weight, dimensions, and the cost of shipping.
- 4. Linked Products. Great for setting upsells, cross-sales, etc. (Think, "Customers who bought this also bought that.")
- 5. *Attributes*. Set custom product attributes. E.g., if you're selling shirts, you can set alternative colors here.
- 6. Advanced. Additional settings. Not essential.

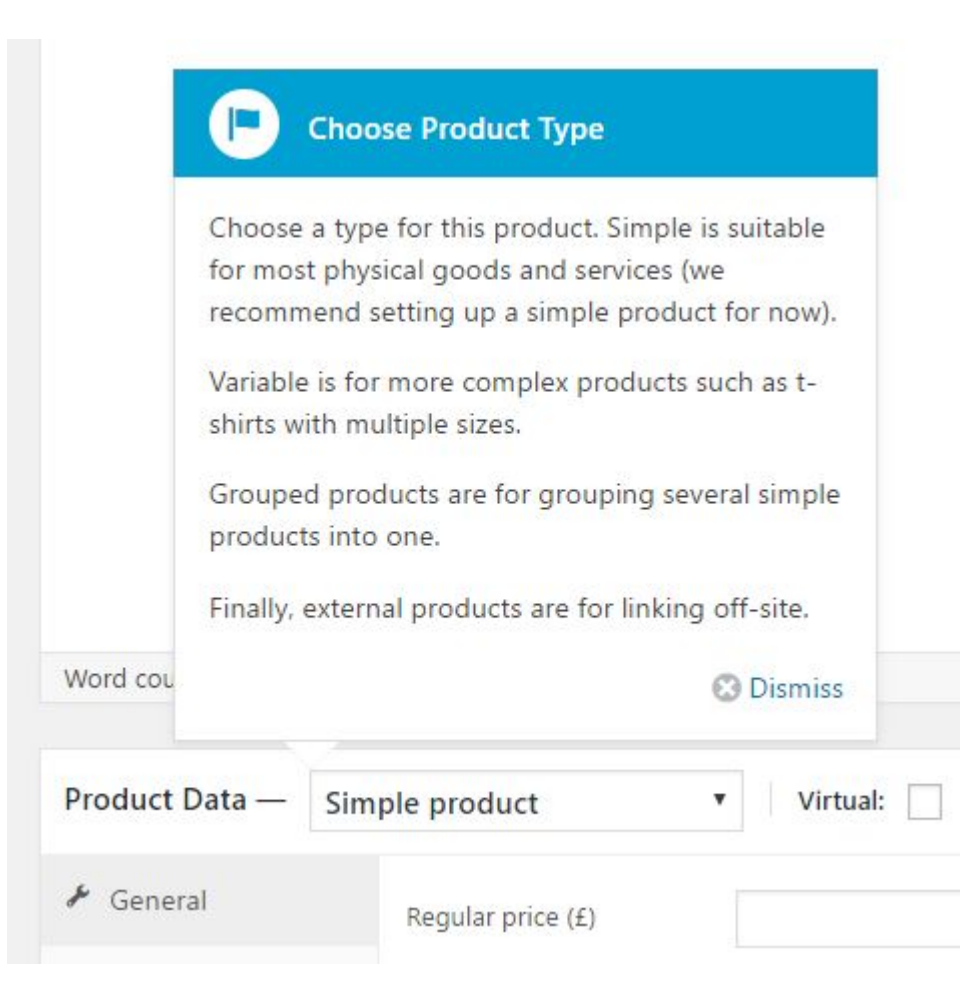

Once you're done settings - click on the big Publish button – your first product has just been added!

### Product section after a few products

| Bulk Actions | Apply All dates | Select a cate | egory Shov | v all product types * | Filter |   |   | 4 iter                  |
|--------------|-----------------|---------------|------------|-----------------------|--------|---|---|-------------------------|
| <b>M</b>     | Name            | Stock         | Price      | Categories            | Tags   | * | ۲ | Date                    |
| 12           | Bulldog Hat     | In stock      | £10.00     | Hats                  | -      | ☆ | ٢ | Published<br>1 min ago  |
|              | Deer Hat        | in stock      | £10.00     | Hats                  |        | 公 | ٢ | Published<br>1 min ago  |
| - 6          | Dreamer Hat     | in stock (1)  | £10.00     | Hats                  | -      | ☆ | ٢ | Published<br>2 mins ago |
| *            | Crane Hat       | in stock (2)  | £10.00     | Hats                  | 5      | ☆ | ۲ | Published<br>9 mins ago |
|              | Name            | Stock         | Price      | Categories            | Tags   | * | ٢ | Date                    |

90

### What is good in ecommerce design?

- → The design needs to be clear and not confusing in any way. A visitor who's confused won't buy anything.
- → The center content block needs to grab the visitor's attention right after they come to the site. Center block is where the products will be displayed
- → Adjustable sidebars. You need to be able to select how many sidebars you need and also disable the sidebar altogether for some pages
- → Responsive and mobile-optimized. Around 80% of people on the internet own a smartphone. 61% of your mobile visitors will leave immediately and go to your competitors if they have a frustrating mobile browsing experience.
- → Good navigation structure. You want clear menus that are easy to grasp
   so that your visitors can find the page they're looking for.

### Your Shop-page

This is where the main listing of your products is found. If you've gone through the WooCommerce setup wizard, this page can be found at YOURDOMAIN.com/shop – this is a standard WordPress page – you can edit it via *WordPress dashboard / Pages*.

The things that are worth doing:

- $\rightarrow$  Add some copy that will encourage your visitors to shop with you.
- Decide if you want to have the sidebar on the page. This is done through your theme's own page templates

#### Shop

Lorem ipsum dolor sit amet, consectetur adipiscing elit. In vitae risus aliquet, pharetra dolor sed, sollicitudin metus. Mauris consectetur suscipit magna. Integer quis mi viverra, aliquet neque sed, rhoncus dui. Vivamus dictum lobortis nisl ac feugiat.

Maecenas at sem urna. Nunc felis magna, vehicula quis diam dignissim, gravida condimentum odio. In quis scelerisque nisi. Curabitur tempus iaculis ante. Cum sociis natoque penatibus et magnis dis parturient montes, nascetur ridiculus mus.

Maecenas vitae mauris quam. Integer et mauris dolor. Nam leo arcu, dignissim ut ultricies sed, consectetur eget sem. Praesent tellus sapien, vulputate viverra lorem ac, pretium ullamcorper leo. Donec sit amet venenatis leo. Phasellus tincidunt risus et dictum commodo.

Default sorting 

Showing all 4 results

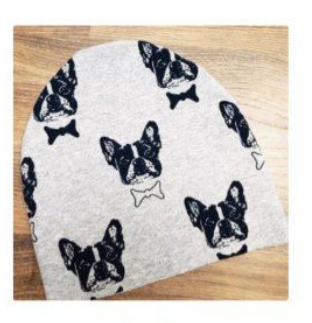

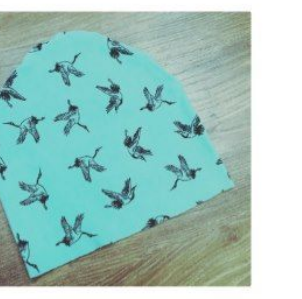

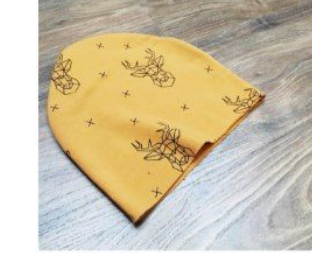

# avidly

Add to car

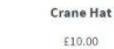

E10.00

Add to car

Add to cart

### Your Shop-page

93

→ As you can see, nice product images are the key, it's the first thing that you should get right! In other words – you should probably work on your product images more than on anything else.

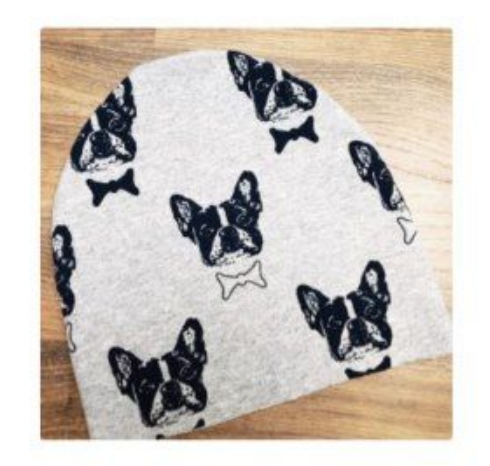

**Bulldog Hat** 

£10.00

Add to cart

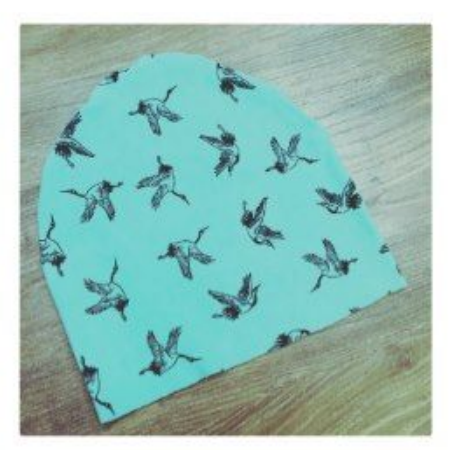

**Crane Hat** 

£10.00

Add to cart

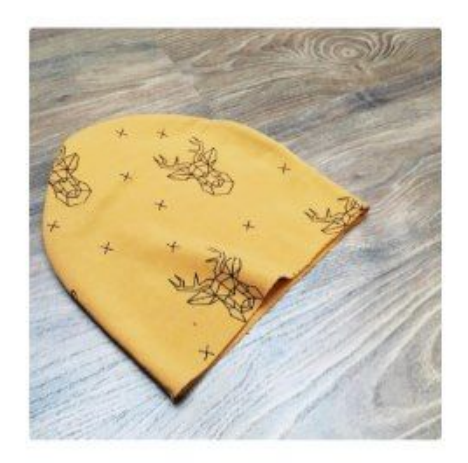

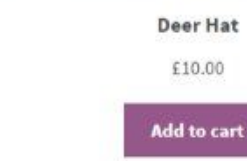

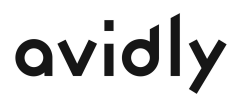

### Product page

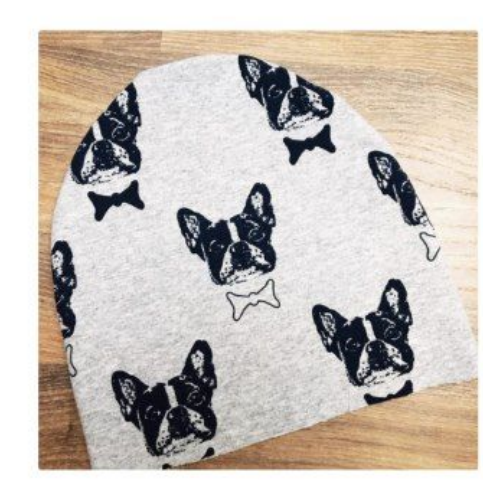

>

#### **Bulldog Hat**

£10.00

Bulldog hat for you.

| 24.00 |  |
|-------|--|

Add to cart

Category: <u>Hats</u>

#### Description Reviews (0)

#### **Product Description**

Lorem Ipsum dolor sit amet, consectetur adipiscing elit.

Morbi fringilla nunc et pretium gravida. In vel commodo ex. Nunc id mollis elit, sit amet ullamcorper nunc. Nulla auctor consequat lacus, blandit ullamcorper nulla accumsan vitae.

Nullam sit amet pharetra nisl. Sed sit amet lorem vitae magna ullamcorper vehicula a sit amet metus. Nulla luctus at magna quis vehicula. Vivamus metus felis, viverra non fringilla eu, sodales sit amet ex. Ut malesuada elit sollicitudin, consectetur tortor sit amet, tincidunt eros. In hac habitasse platea dictumst.

#### **Related Products**

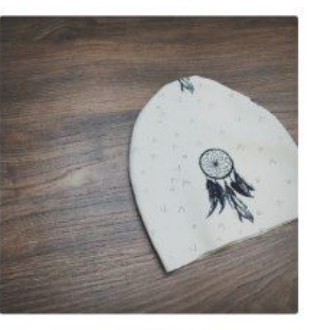

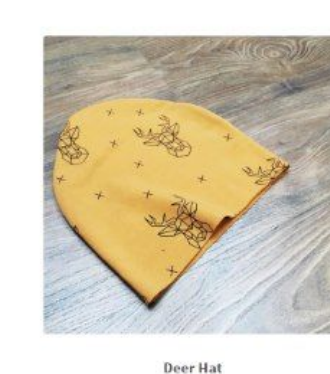

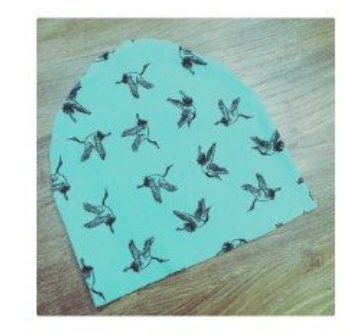

| Crane Hat   |
|-------------|
| £10.00      |
| Add to cort |

# avidly

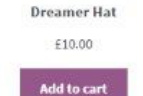

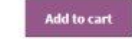

£10.00

### Cart

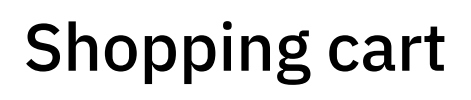

This is your cart. Feel free to move things around.

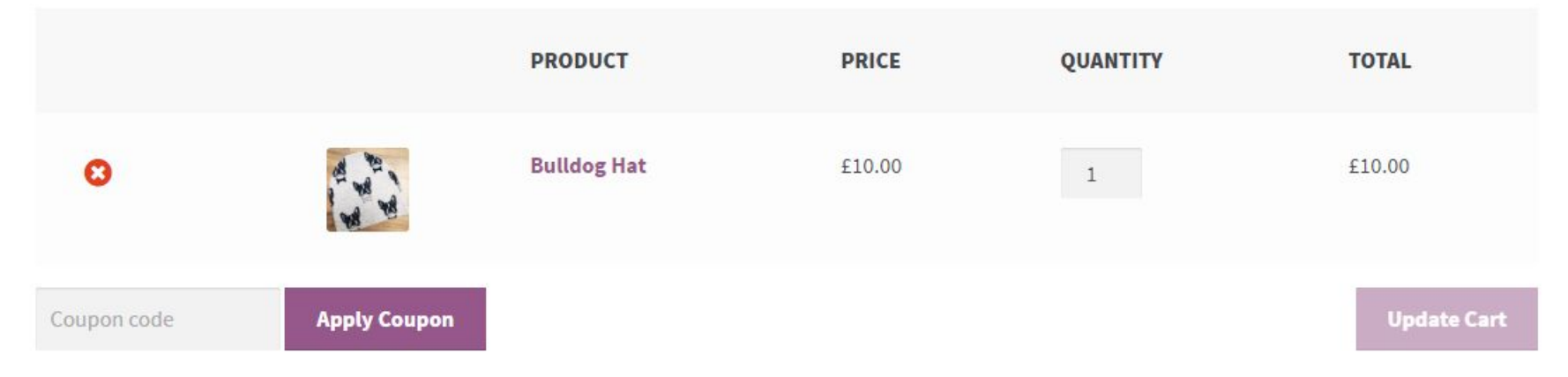

| art Totals |        |
|------------|--------|
| Subtotal   | £10.00 |
| VAT        | £2.00  |
| Total      | £12.00 |

Another crucial page that can be adjusted through *Dashboard / Pages*. The one thing I would recommend is to go for the full-width layout. You don't want to give the buyer too many options on this page, apart from proceeding to checkout!

### Checkout

Have a coupon? Click here to enter your code

### Checkout-page

| Billing Details                        |             | Your order      |        |  |
|----------------------------------------|-------------|-----------------|--------|--|
| First Name *                           | Last Name * | PRODUCT         | TOTAL  |  |
| Company Name                           |             | Bulldog Hat × 1 | £10.00 |  |
| Email Address *                        | Phone *     | Subtotal        | £10.00 |  |
|                                        |             | VAT             | £2.00  |  |
| Country *<br>United Kingdom (UK)       | •           | Total           | £12.00 |  |
| Address *                              |             |                 |        |  |
| Street address                         |             | Place order     |        |  |
| Apartment, suite, unit etc. (optional) |             |                 |        |  |

#### Town / City \*

C

| ounty | Postcode * |
|-------|------------|
|       |            |

#### **Additional Information**

#### Order Notes

Notes about your order, e.g. special notes for delivery.

**Checkout is perhaps the most important page of them all.** It's where your buyers get to finalize their orders and make the payments.

#### The Checkout page absolutely needs to be full-width.

The only acceptable way out of the page for the buyer should be to finalize their order, and not get distracted by the things available in the sidebar. You can do this via *Dashboard / Pages* (just repeat the process you went through with the Shop page)

### **Essential plugins**

Consider installing these plugins that will supercharge your e-commerce store

- → Yoast SEO
- → Yoast WooCommerce SEO
- → WooCommerce Multilingual
- → Contact Form 7
- → UpdraftPlus
- → Social Share Buttons by GetSocial
- → MonsterInsights
- → iThemes Security
- → W3 Total Cache

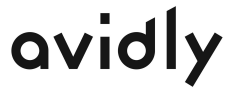

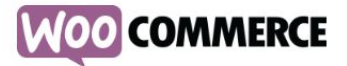

### Sign up for WooCommerce.com with a WordPress.com account

Learn more about the benefits

Your email address

Choose a username

Choose a password

*¶*β

By creating an account you agree to our fascinating Terms of Service.

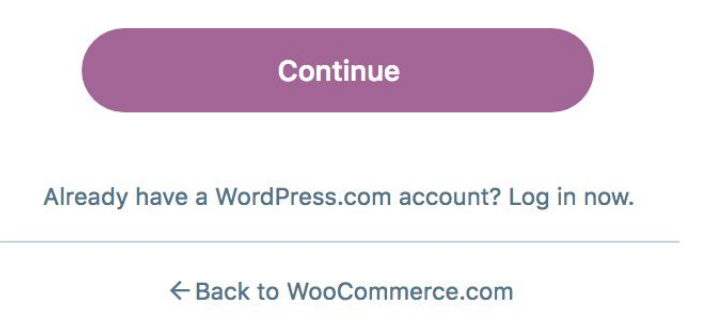

https://woocommerce.com/